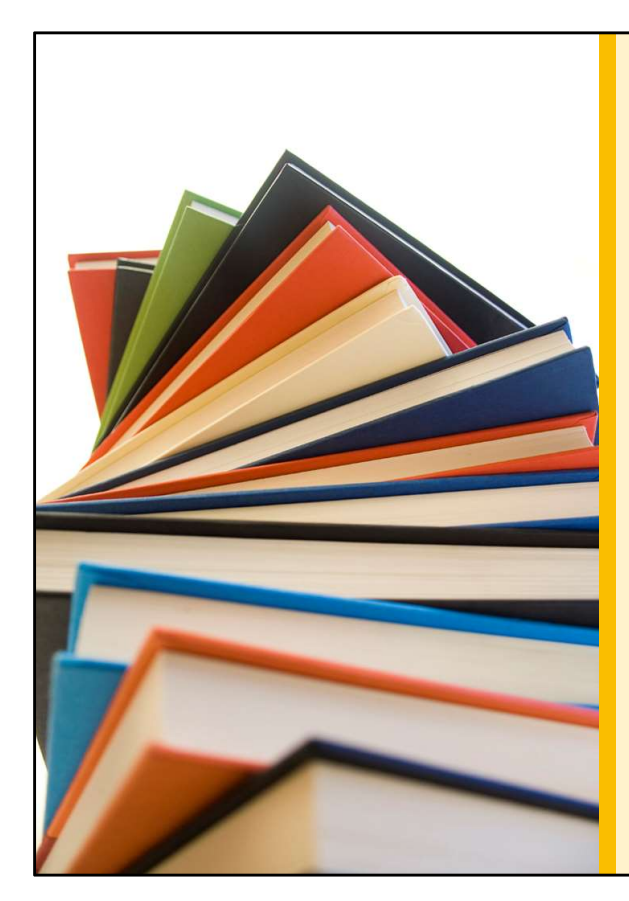

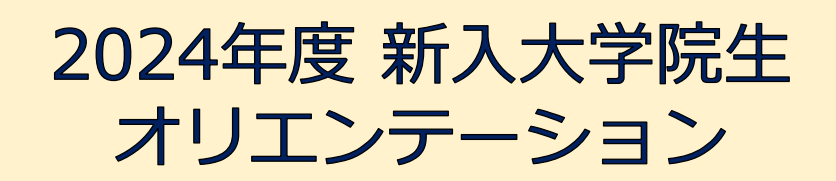

Welcome to University of Tsukuba Library

筑波大学附属図書館 学習支援担当

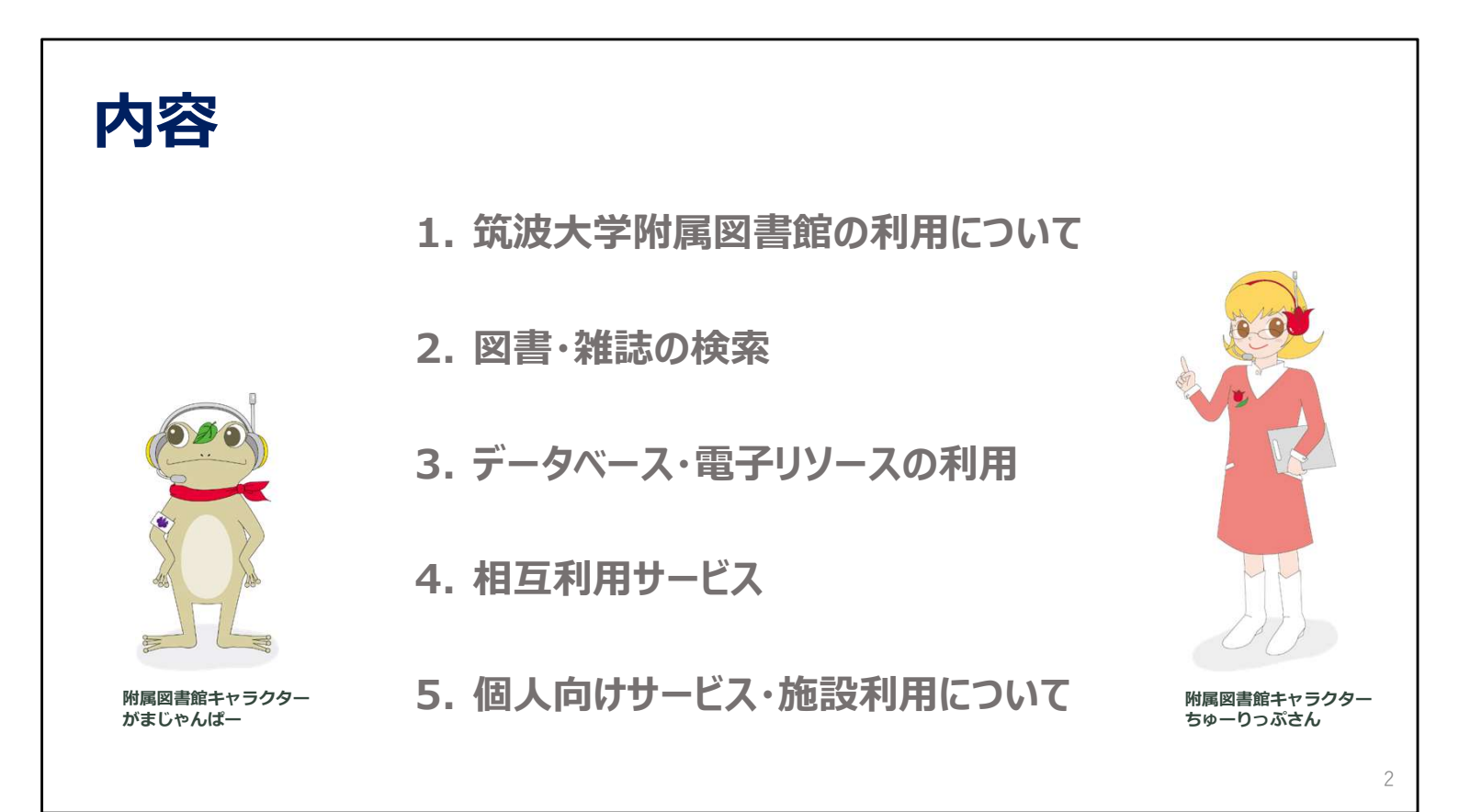

ご覧いただきありがとうございます。

この動画では、筑波大学の大学院に入学された方に向けて、筑波大学附属図書館の概要や、図書館で利用できるサービスをご紹介します。

内容ごとに5つのパートに分かれていますので、必要なところだけご覧いただくこともできます。

2024年度 新入大学院生オリエンテーション Welcome to University of Tsukuba Library

### 1. 筑波大学附属図書館の 利用について

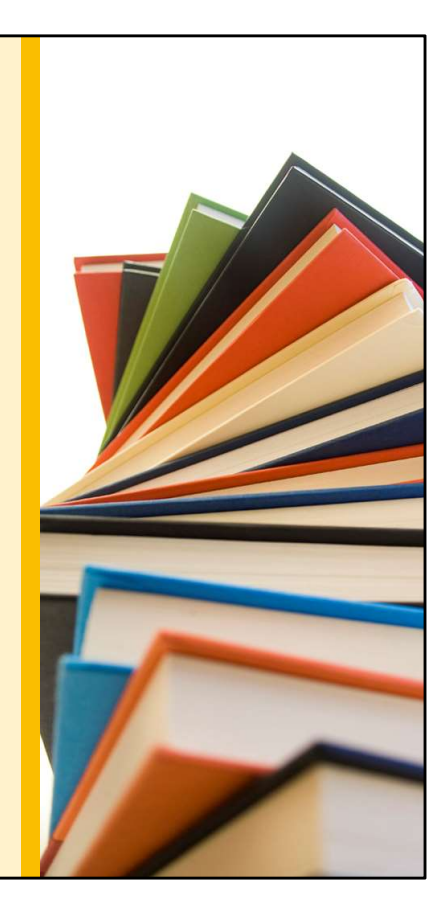

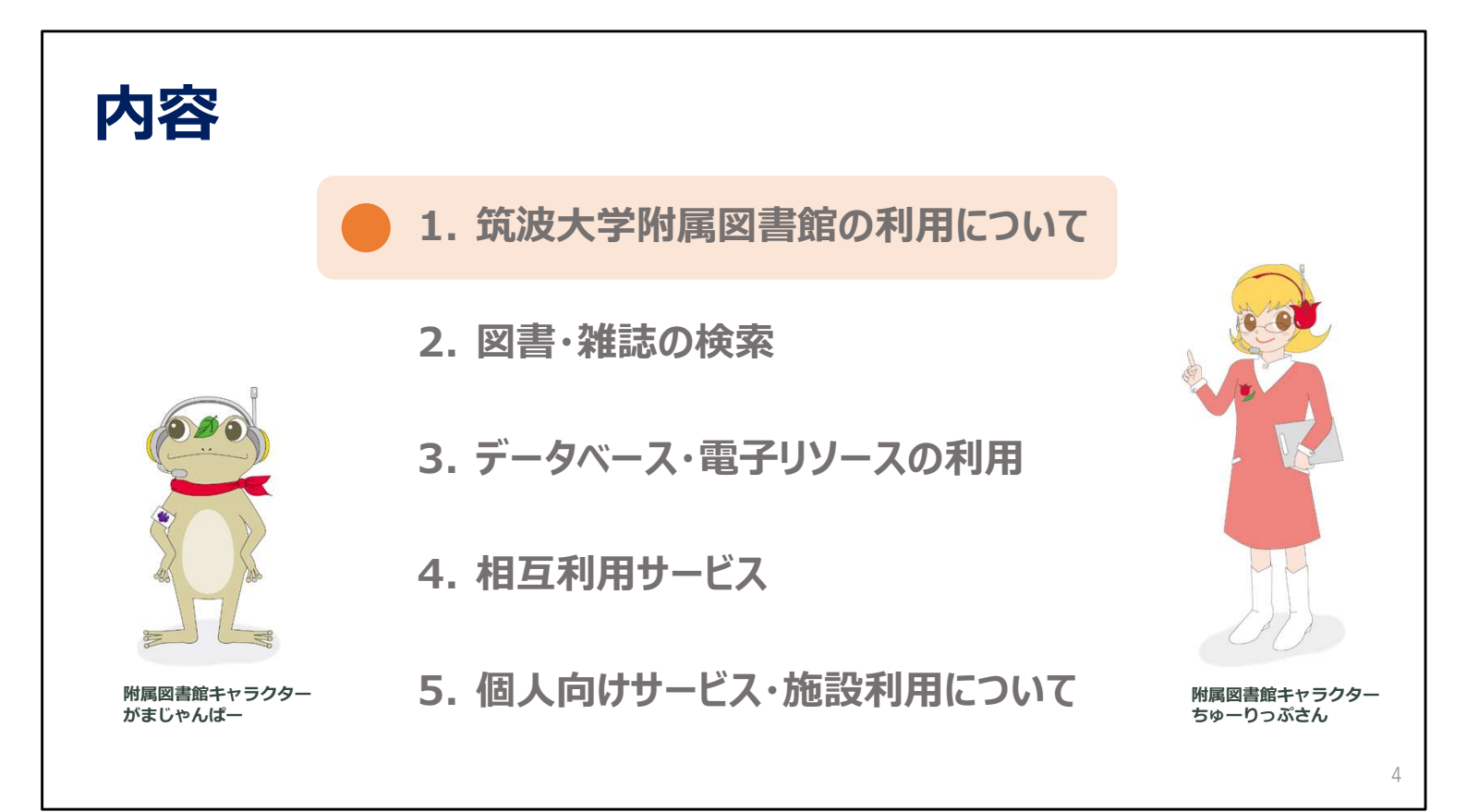

それでは、筑波大学附属図書館の利用についてのご案内をします。 筑波大学附属図書館の特徴や、Webページについて見ていきましょう。

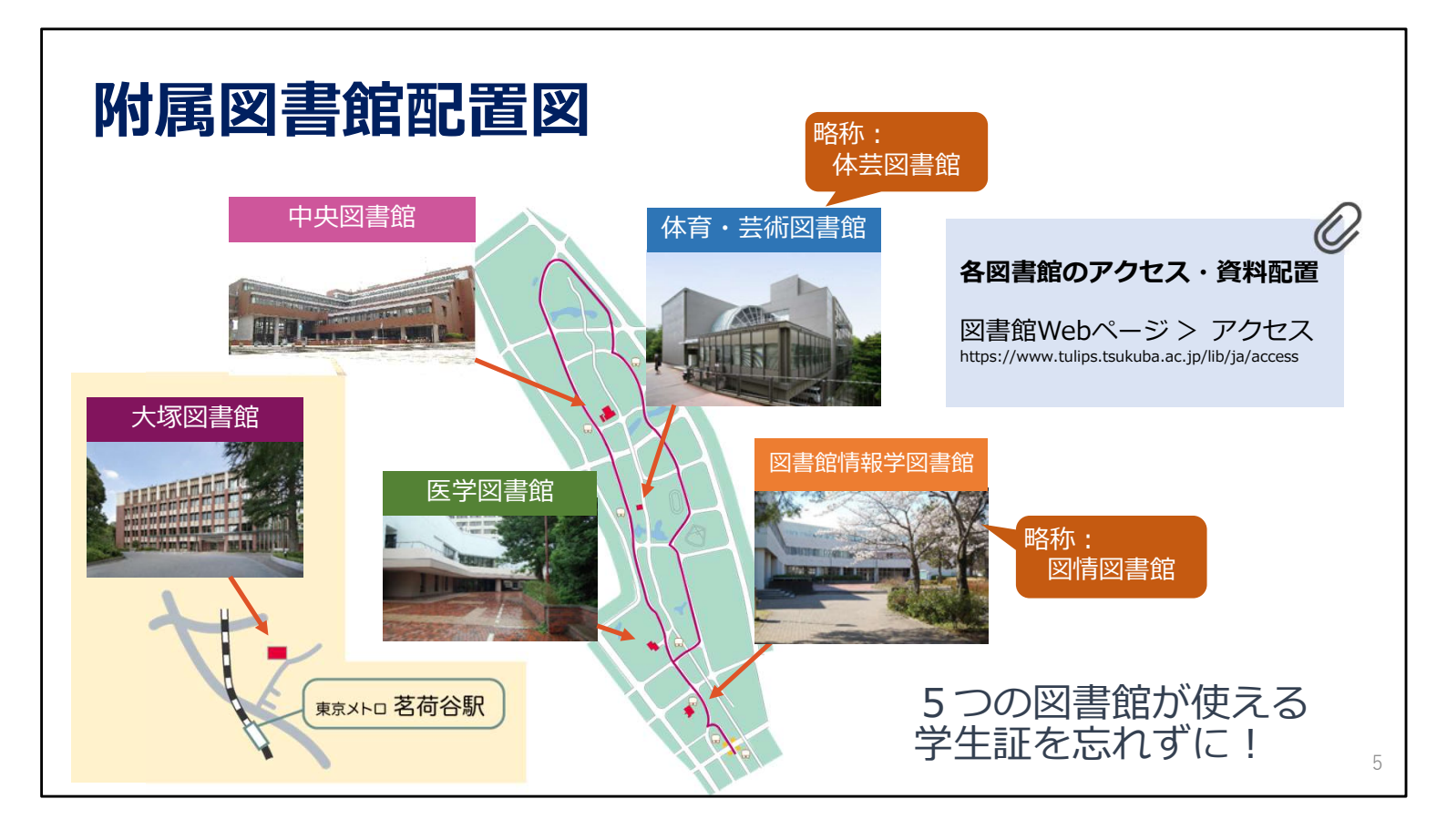

まず、図書館の構成からお話します。

今回は中央図書館をメインにご説明しますが、筑波大学には、中央図書館のほかに、体育・芸術図書館、 医学図書館、図書館情報学図書館と、東京の大塚図書館、全部で5つの図書館があります。

皆さんは、どこの図書館も同じように利用できます。

図書館に入るときや、貸出を受けるときは学生証が必要なので、図書館にいらっしゃるときは必ずお持ちください。

| 筑波大学附属図書館の特徴                          | ※2022年度統計より                                                                          |
|---------------------------------------|--------------------------------------------------------------------------------------|
| ■ 蔵書数約274万冊<br>・うち中央図書館約194万冊         |                                                                                      |
| ■ 延べ床面積 約30,000㎡<br>・うち中央図書館 約19,000㎡ |                                                                                      |
| ■ 全面開架方式<br>・「図書」は原則図書館にある            | 図書館の統計                                                                               |
| ■ 中央図書館+4つの専門図書館                      | 図書館Webページ<br>筑波大学附属図書館とは>刊行物<br>https://www.tulips.tsukuba.ac.jp/lib/ja/about/report |
|                                       | 6                                                                                    |

筑波大学附属図書館の特徴ですが、 国立大学では大変珍しい全面開架方式です。貴重書など特殊なものを除いて、 ほぼ全ての図書を自由に手に取ってご覧いただけます。 若干の例外はありますが、いわゆる研究室図書室はなく、原則的には全ての図書が図書館にあります。

先ほどもご案内しましたが、中央図書館と4つの専門図書館で構成されています。

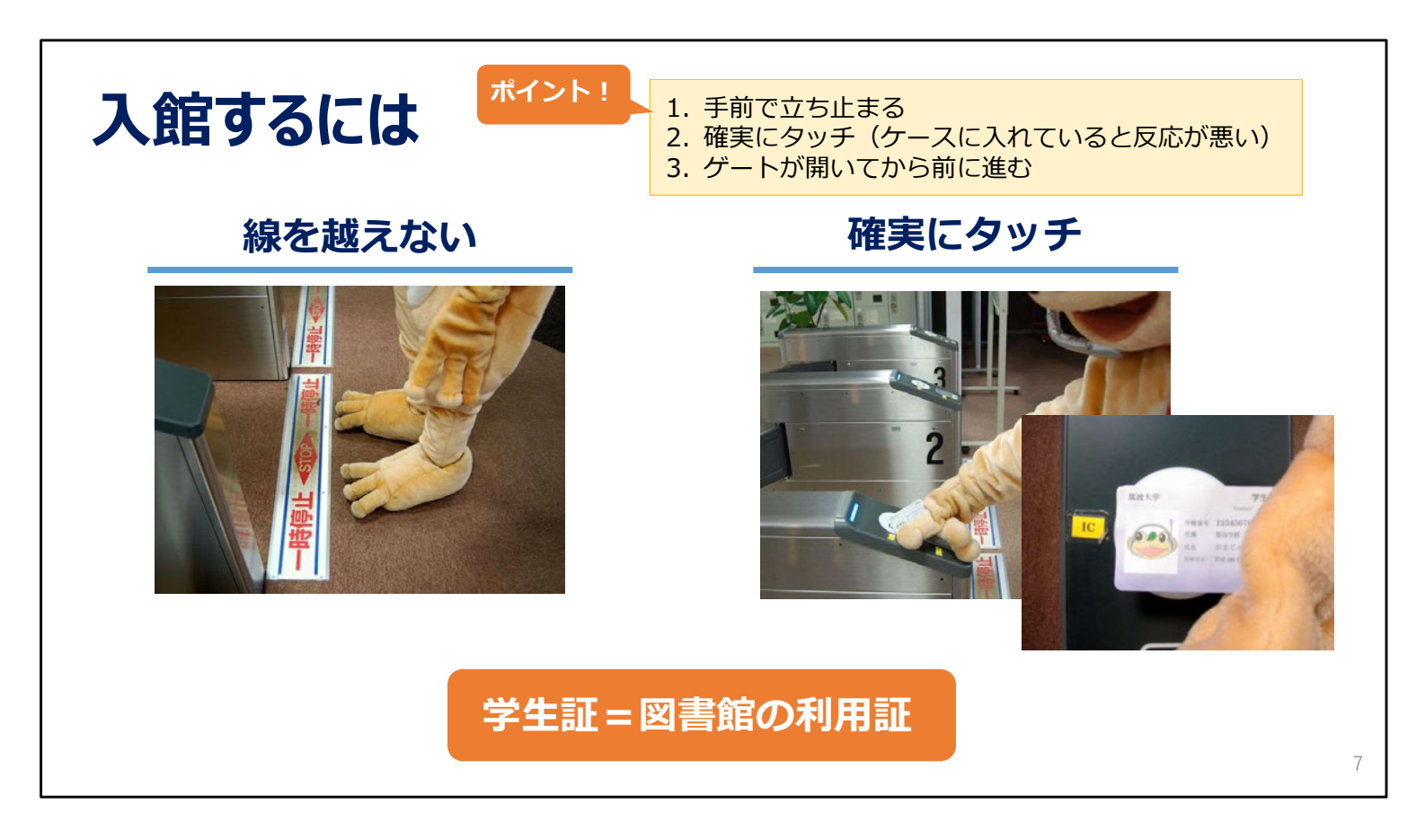

中央図書館のゲートは駅の改札と同じで、利用証をゲートにタッチすれば開きます。

皆さんの持っている学生証が図書館の利用証です。ただし、駅の改札のようにすぐには開かないので、 学生証をICリーダーに確実にタッチしてください。 学生証を忘れてしまった場合は、カウンターの職員にお声をかけてください。

| 図書館のWebページ                                                      |                                                                                                    |
|-----------------------------------------------------------------|----------------------------------------------------------------------------------------------------|
| 様々なコンテ                                                          |                                                                                                    |
| 筑波大学附属図書館 Tuffics                                               | 中央:金曜日 節カレンダー<br>8:30-22:00 マアクセス                                                                    |
| □ 資料案内   ⑦ 利用案内   ☆ 図書館活用術   ☑ お問い合わせ   @                       | > 卒業生・学外の方│ ≪。シェア │                                                                                  |
| レンシンシン<br>レンシンシン<br>たたまました<br>たたまました<br>についうなお後立ち情報をリアルタイムでお届け。 | OPAC (蔵書検索)         界中の論文を探すことができます。         Q         データペース ④         電子ブック ④         デジタルコレクション ④ |
| <u> <u> </u> <u> </u> 」<br/>□<br/>ブ イン 項 目<br/></u>             |                                                                                                    |
| ログインする → マイライブラリ →<br>ログインについて → ① 電子ブック全文集                     | #料試し読<br>31) 春の図書館講習会<br>8                                                                           |

それでは、図書館のホームページを見てみます。

これが、図書館のトップページです。

Googleなどで「筑波大学附属図書館」を検索すると最初にヒットすると思います。

ページの一番上には、様々なコンテンツへのメニューがあります。

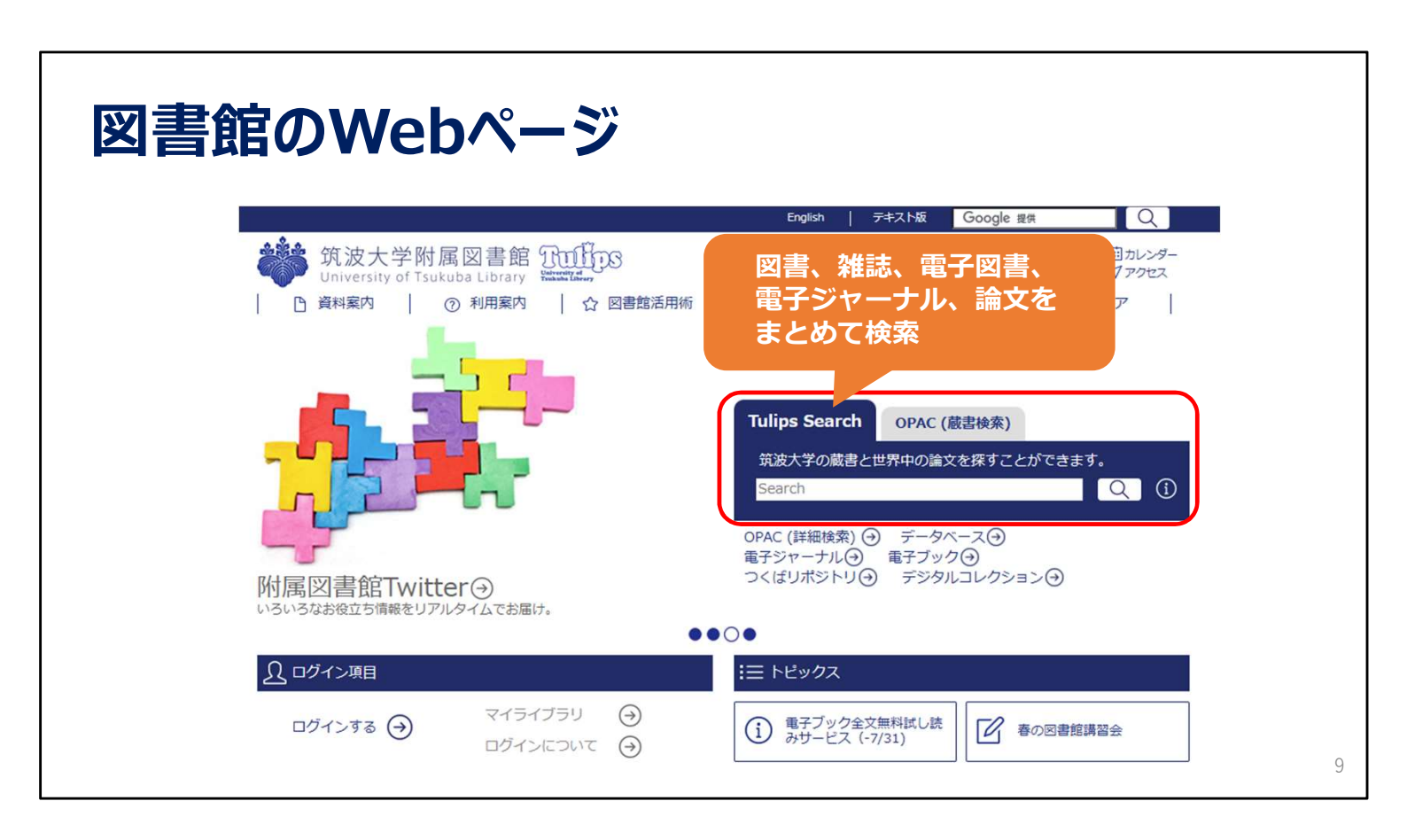

右側の中段に、論文情報や筑波大学の蔵書を調べる「Tulips Search」の検索窓があります。

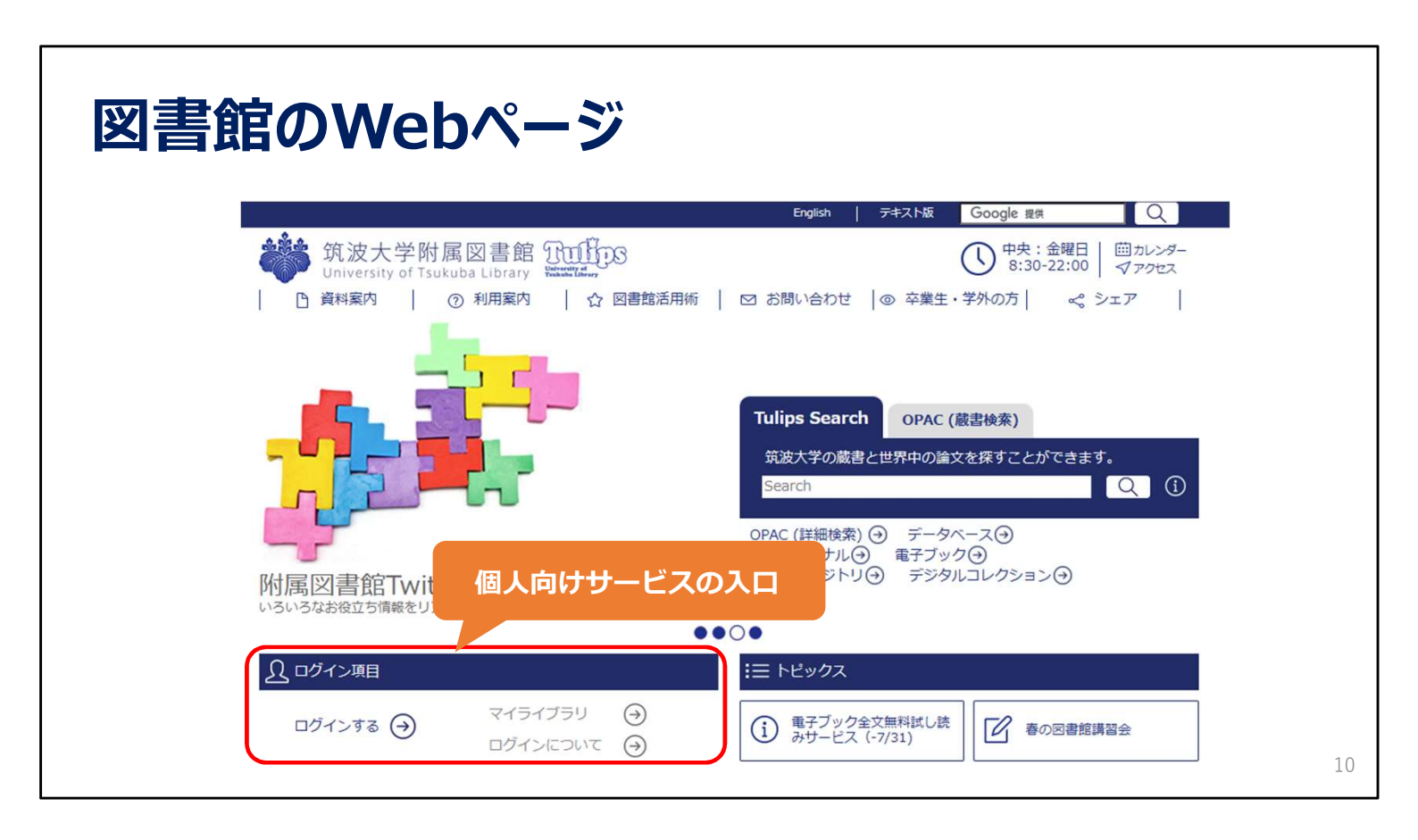

左側の中段には、個人向けサービスを利用するためのリンクがあります。 ログインして使える個人向けのサービスが「マイライブラリ」にまとまっています。

よく使うものは「5. 個人向けサービス・施設利用について」の動画でご説明します。

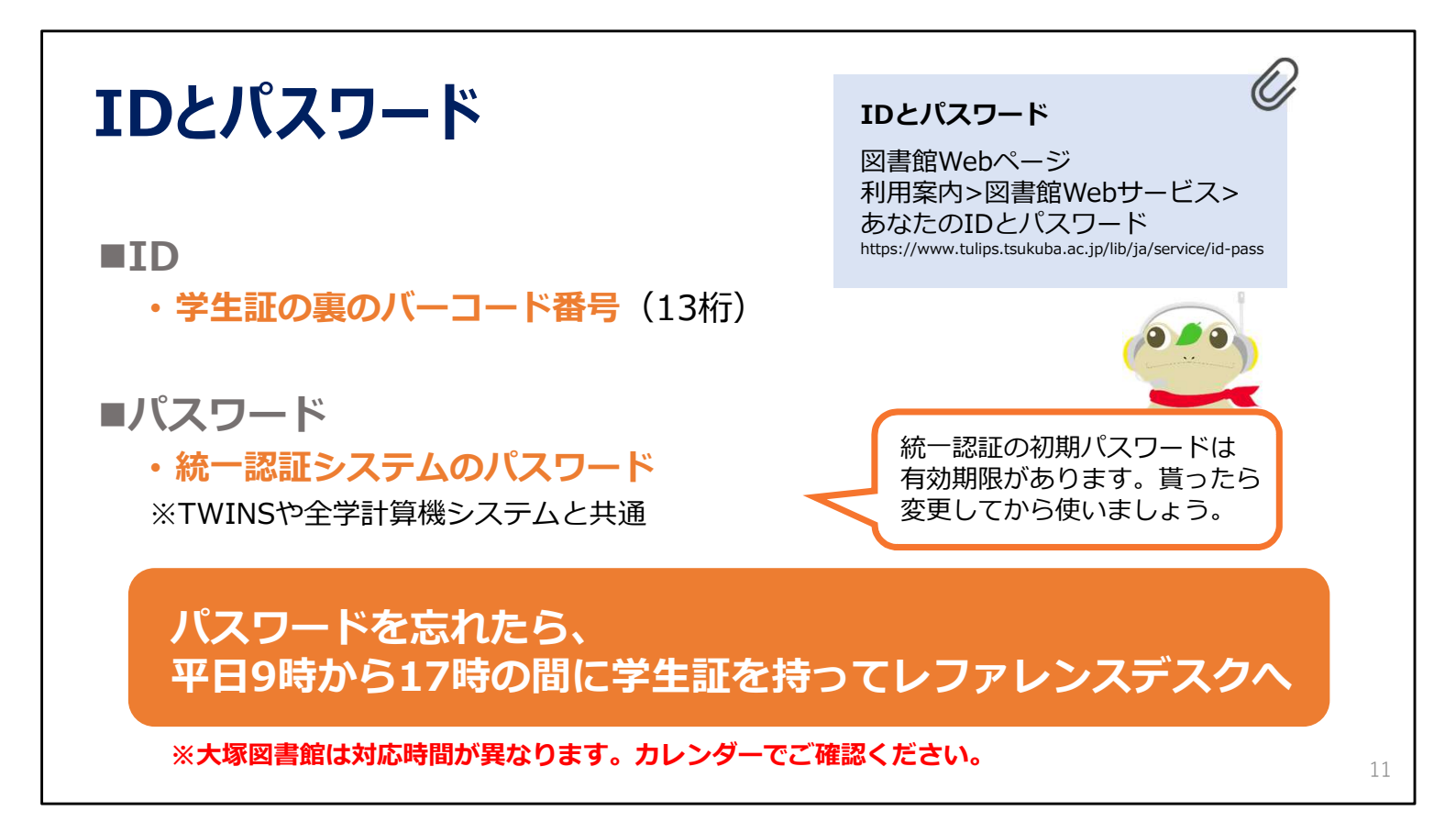

ここで、図書館のサービスを受けるのに必要なIDとパスワードについてご説明します。

IDは学生証の裏にあるバーコードの番号13桁です。

パスワードは、「統一認証システム」のパスワードです。TWINSや全学計算機システムと共通です。

統一認証のパスワードが分からなくなってしまったら、レファレンスデスクで再発行できますので学生証をお持ちください。

筑波地区の図書館では、レファレンスデスクの対応時間は、平日9時から17時までです。

土日祝日は対応できません。

なお、大塚図書館では、対応時間が異なりますのでご注意ください。

詳細はWebページでご案内しています。

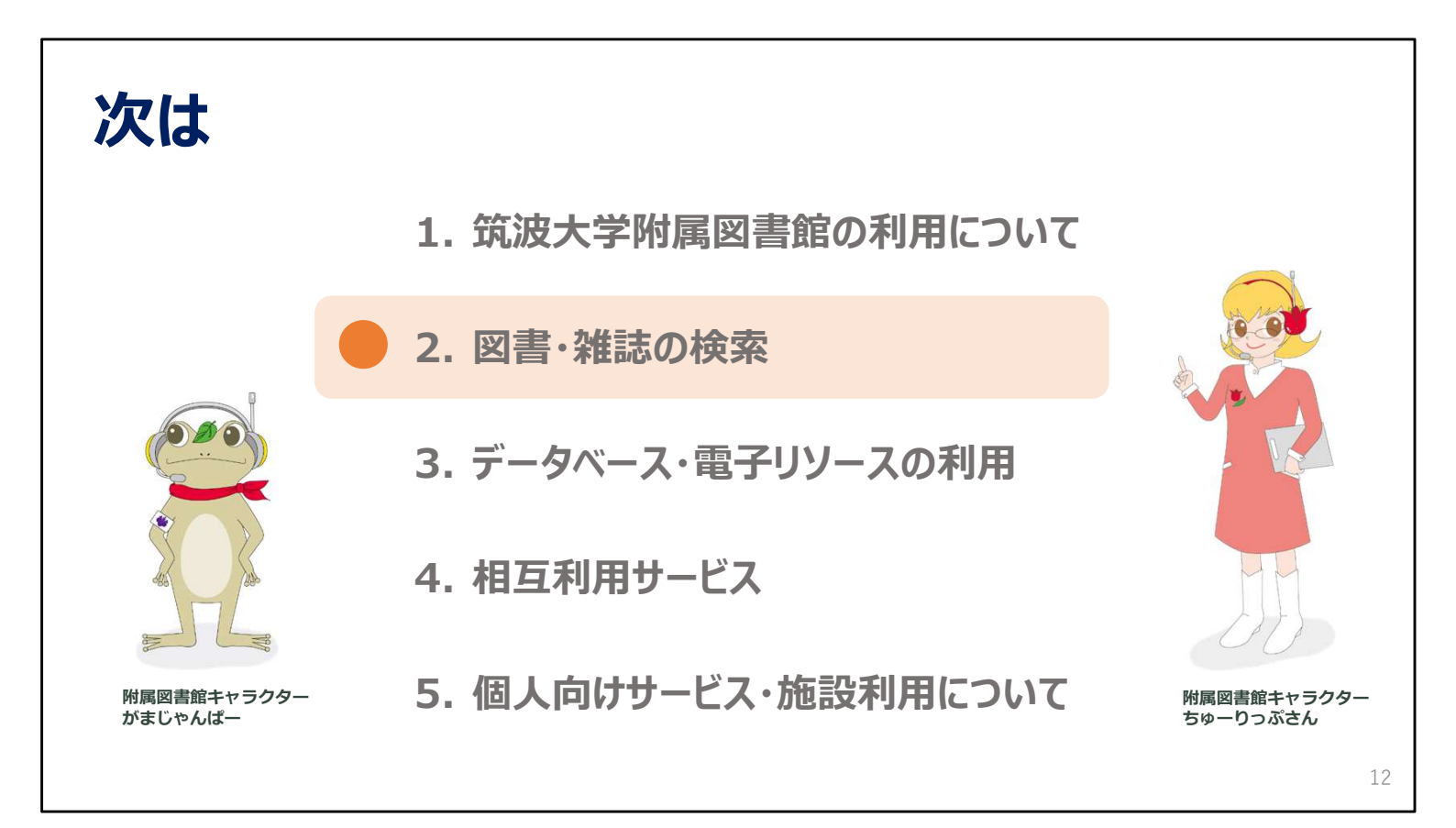

次の動画では、図書の検索や予約など、主に本を探す、本を借りる方法と、 雑誌や論文を探す方法についてご説明します。 2024年度 新入大学院生オリエンテーション Welcome to University of Tsukuba Library

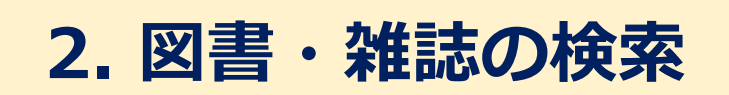

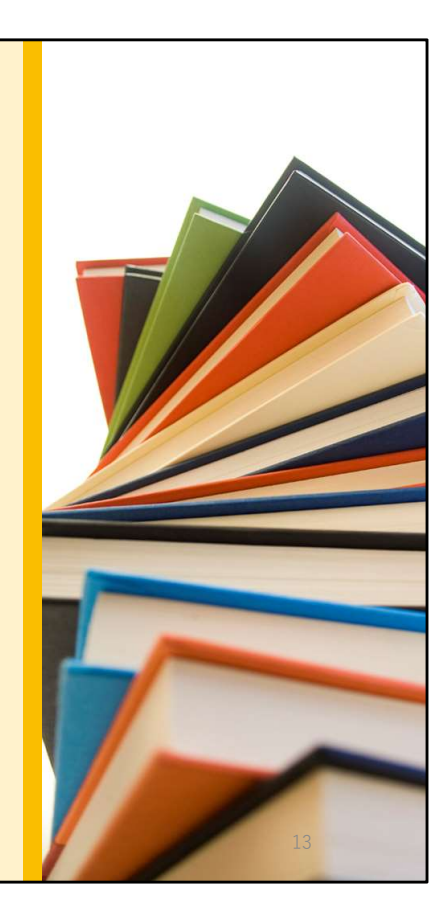

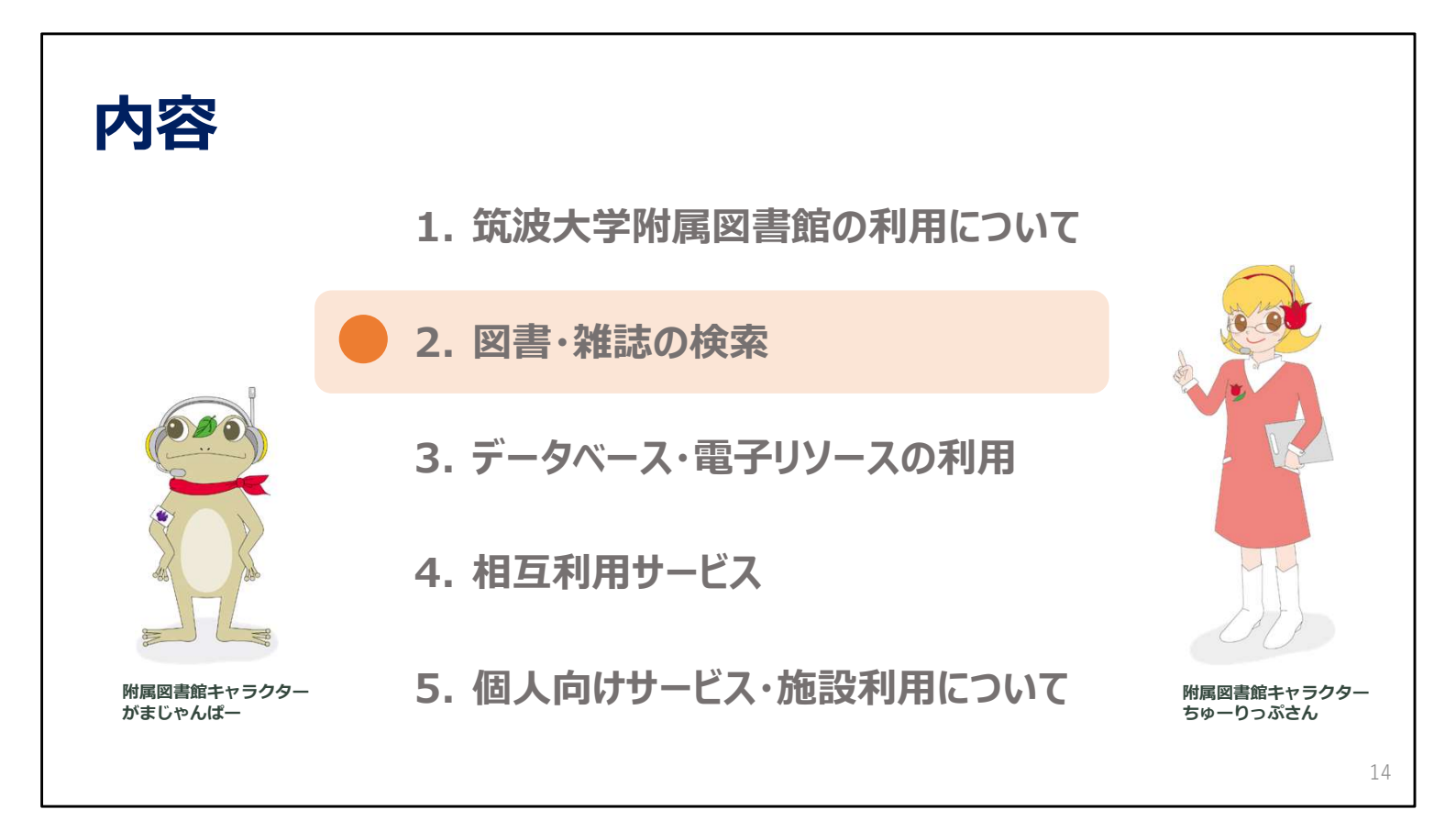

この動画では、図書の検索や予約の方法、論文や雑誌の検索方法についてご説明します。

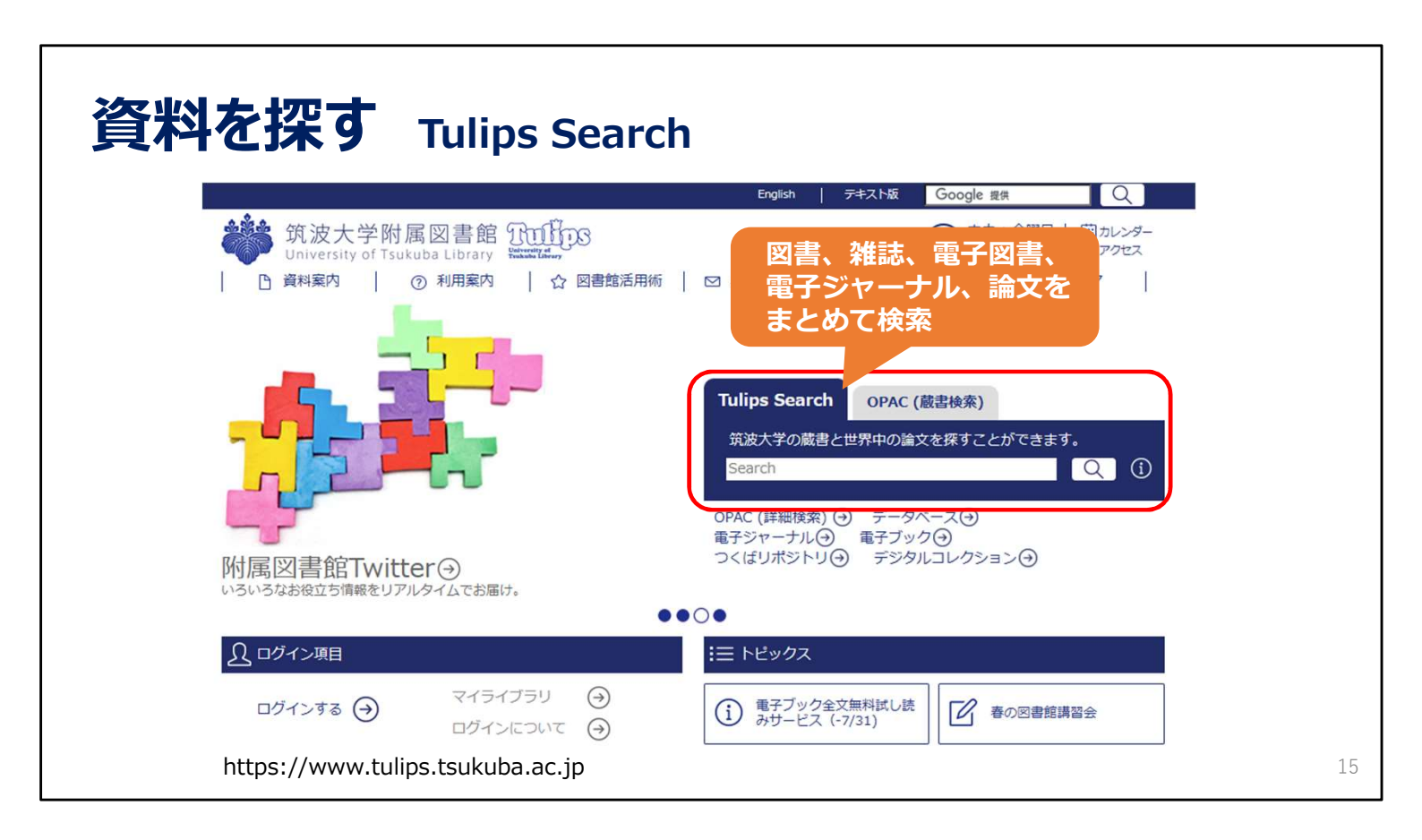

Tulips Searchでは、学内で所蔵している図書や雑誌、個別の論文の情報など、 さまざまな形態の資料を一度にまとめて探すことができます。

探したい資料がはっきり決まっていない場合や、漠然としたテーマで検索するときに便利です。

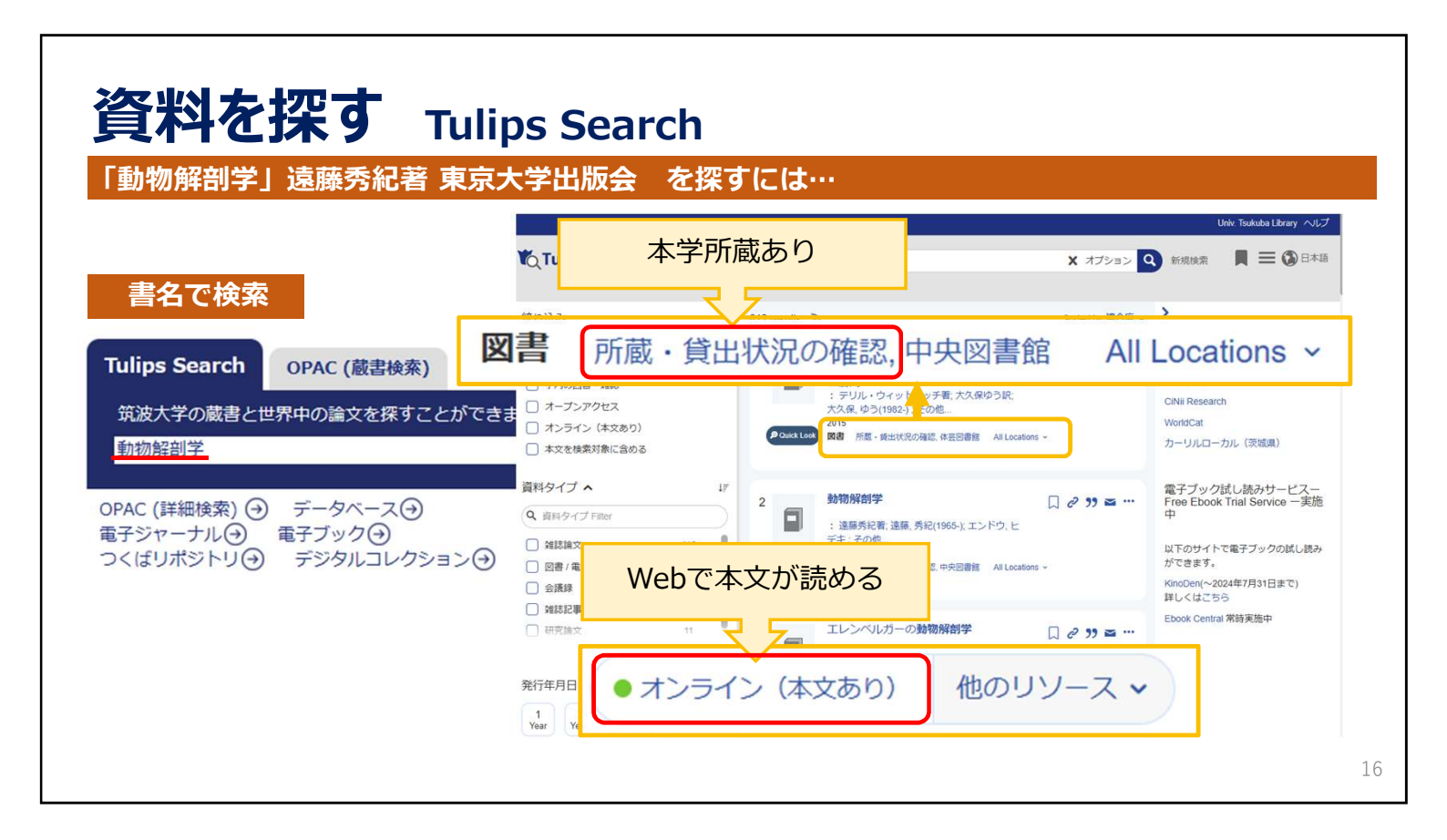

今回は例として、「動物解剖学」という本を探してみます。 タイトルの一部分のキーワードで検索しても大丈夫です。 検索結果が表示されたら、入手方法を確認します。

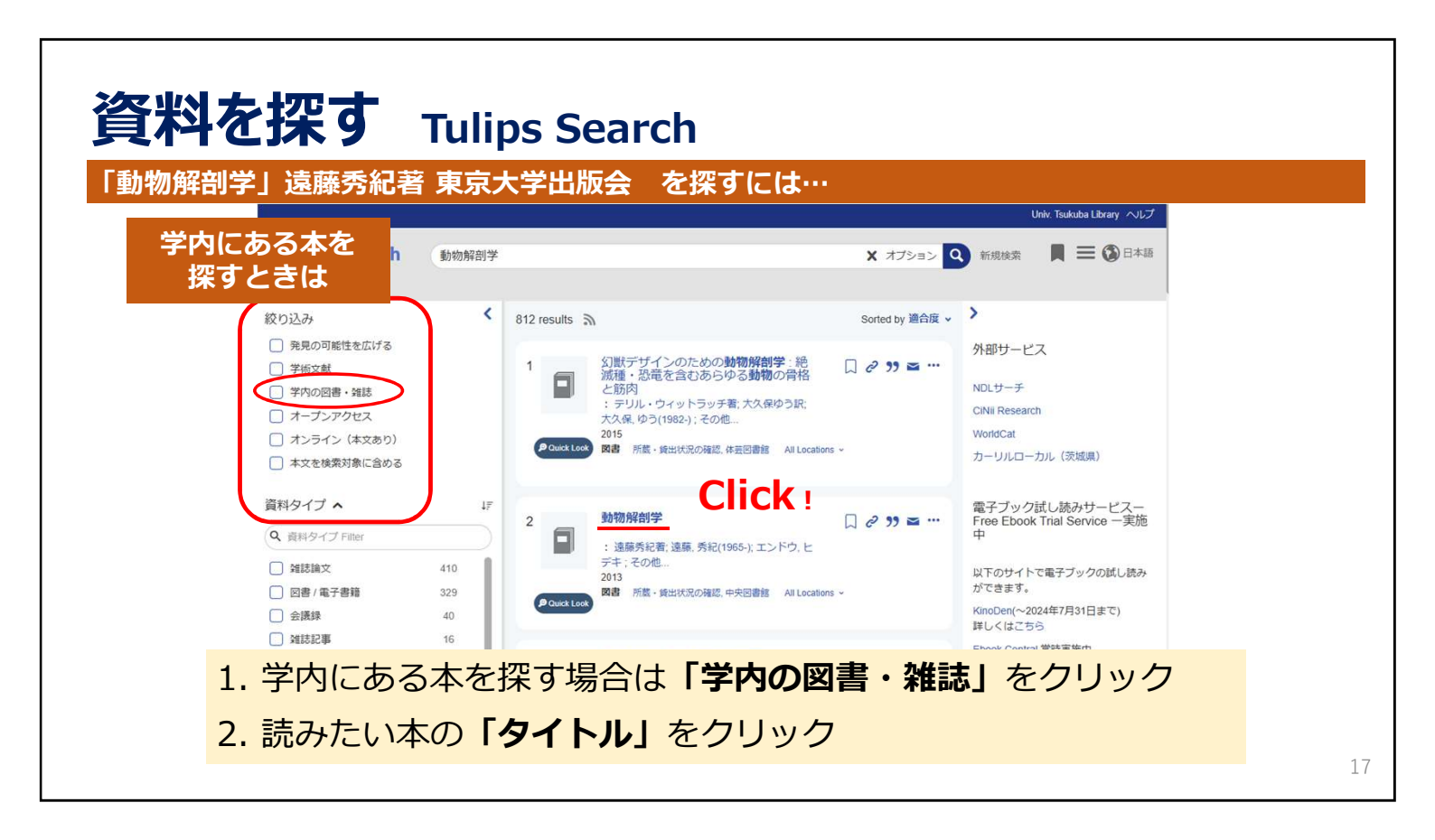

学内にある本を探す場合には、「学内の図書・雑誌」をクリックします。 読みたい本のタイトルをクリックし、詳細画面にすすみます。

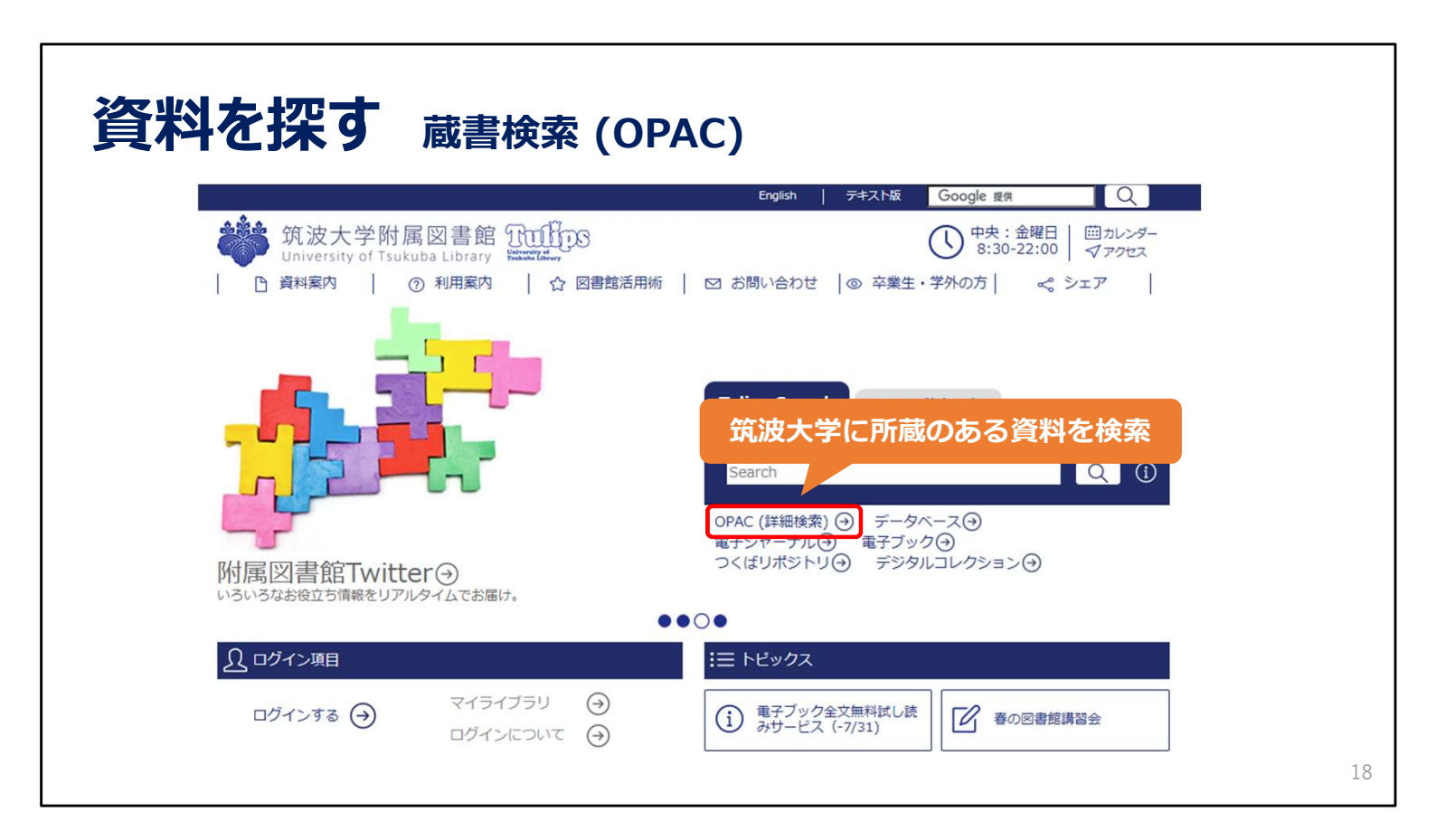

筑波大学附属図書館で所蔵している資料だけを探したい場合は、

蔵書検索(OPAC)を使うのがお勧めです。

| 物磁动学工                     | 洁碟禾幻道   | 6 市古十学                   | 生活人                       | を返すにい | +        |                    |                            |
|---------------------------|---------|--------------------------|---------------------------|-------|----------|--------------------|----------------------------|
| 1初所刊子」                    | 逐膝方花毛   | 5 宋尔八子                   | 山似云                       | で休りに  | ф        |                    |                            |
| Rul CSC                   |         |                          |                           |       |          |                    |                            |
| Talkaba Library し<br>通常検索 |         | Q<br>詳細検索                |                           |       |          | プックマーク ログイン Englis | sh ヘルプ 🏾 🐣 ゲストさん<br>マイライプラ |
| トップ画面 > 詳細検索              |         |                          | クリア                       | 検索す   | 3        |                    |                            |
|                           | 検索先サイト  | <ul> <li>本学所蔵</li> </ul> | <ul> <li>他大学等の</li> </ul> | D所蔵   |          |                    |                            |
|                           | 専門図書館指定 | 全て                       |                           | 中央    | 体芸       | 医学                 |                            |
|                           | 分目の首応用化 | 図情                       |                           | 大琢    | 放送大文京    | その他                |                            |
|                           | 資料種別    | 全て                       |                           | 図書等   | 9185<br> | 巻号タイトル             |                            |
|                           | キーワード   | RT 2 9/2                 |                           |       |          | すべてを含む(本文含まない)     |                            |
| 圭々ったる                     | タイトル    | 動物解剖学                    |                           |       |          | すべてを含む             |                            |
| 百石し秋赤                     | 編著者名    | [                        |                           |       |          | すべてを含む             | •                          |
|                           | 件名      |                          |                           |       |          | すべてを含む             | •                          |
|                           | 出版者     |                          |                           |       |          |                    |                            |
|                           | 出版年     |                          |                           | 0 から  |          | 0                  |                            |
|                           | 資料タイプ   | 全て                       | \$                        |       |          |                    |                            |
|                           |         |                          |                           |       | 常語表      |                    |                            |

検索画面に、キーワードやタイトルを入力して検索します。 今回の例では、タイトルがはっきりわかっているので「タイトル」に入力していますが、 キーワードや著者で探すこともできます。

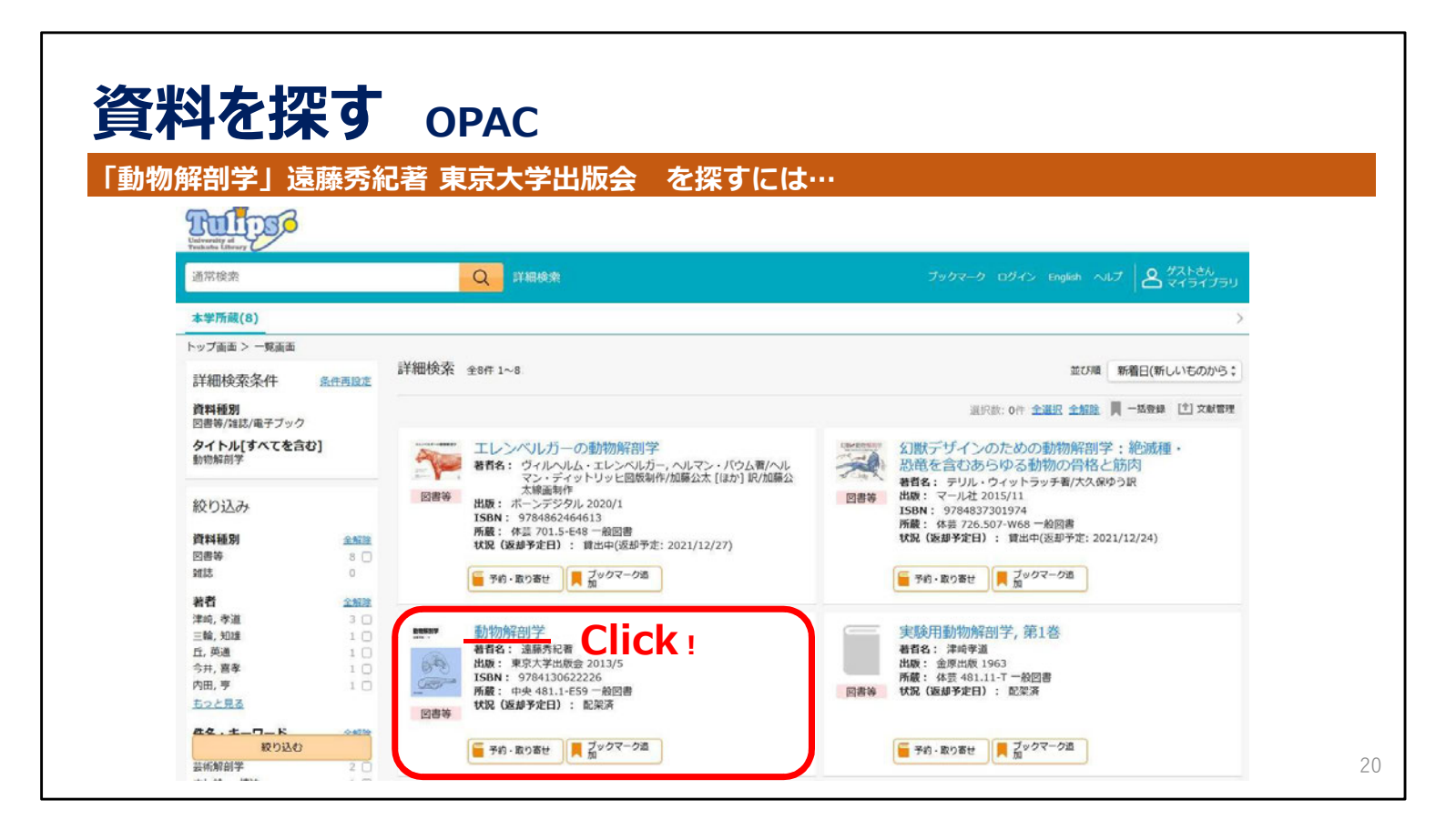

検索結果が表示されたら、

見たい本のタイトルをクリックすると詳細画面にすすみます。

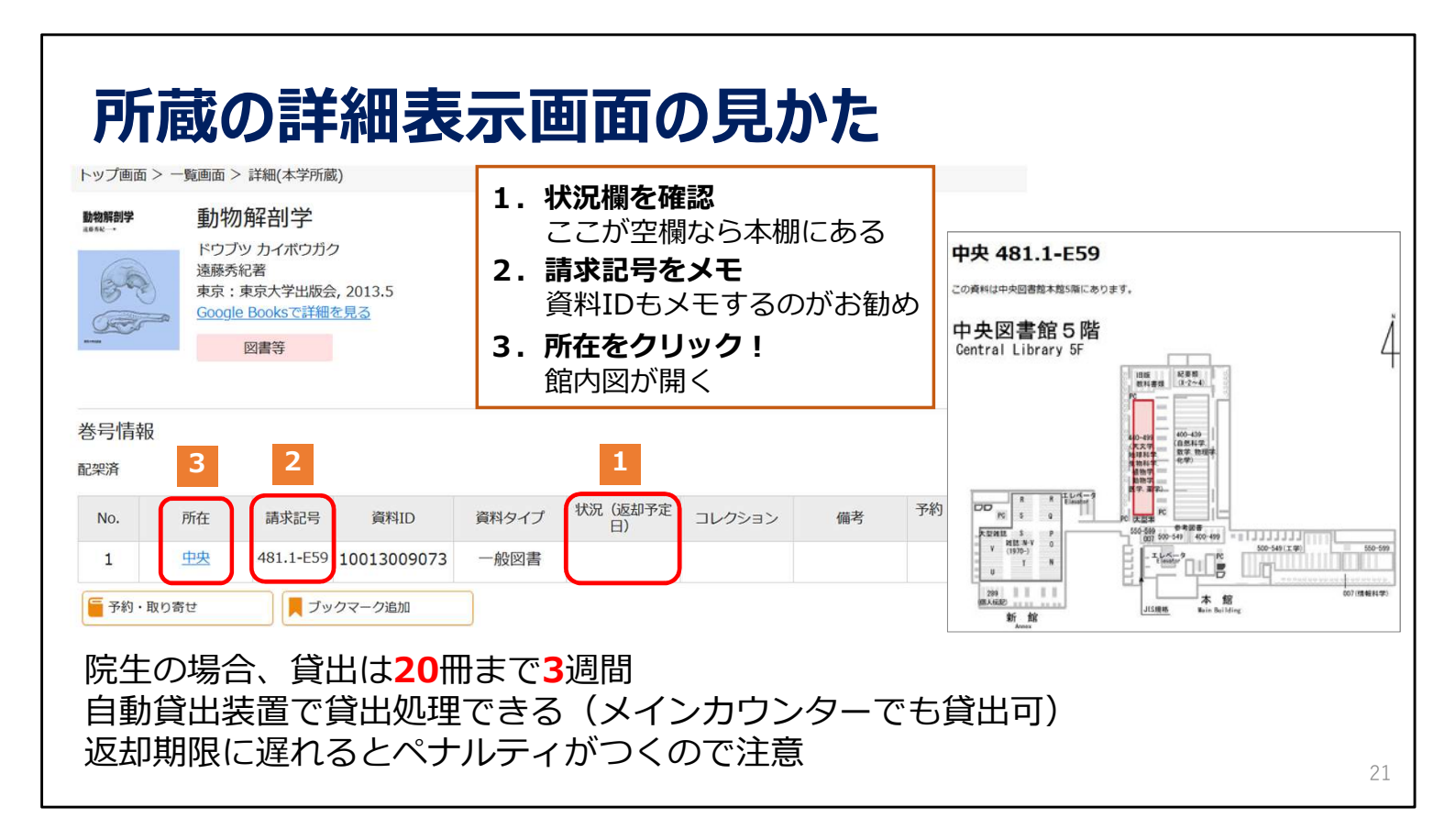

まずは「状況」の欄を確認します。

本棚に本があるときは、空欄になっています。本が貸出中のときは「貸出中」と表示されます。

図書館の本は、請求記号順に本棚に並んでいるので、必ず請求記号をメモします。

請求記号は同じものがたくさんあるので、図書のタイトルや資料IDも一緒にメモすることをお勧めします。

所在名、この場合「中央」の文字をクリックすると館内マップが表示されますので、それを参考に本を探しに行きます。

大学院生は20冊まで3週間借りることができます。学生証を使って、

自動貸出機やメインカウンターで手続きをしてください。

返却期限に遅れると、遅れた期間の分だけ本を借りられなくなったり、

予約をかけられなくなったりするペナルティがつきます。

詳しくは、図書館利用案内に説明がありますので、ご確認ください。

| 予約・取り寄せ                                                                                                    |                                                                      |
|----------------------------------------------------------------------------------------------------|----------------------------------------------------------------------|
| 「状況」が「貸出中」の図書は予約が可能<br>他館の図書は取り寄せが可能                                                                                                    | 図書館間の取り寄せには                                                          |
| <ul> <li>統計学入門:仮説検定から統計モデリングまで重要トピックを完全網羅:データ分析に必須の知識・考え方</li> <li>トウケイガクニュウモン:カセッケンテイカラトウケイモデリングマデジュウヨウトピックオカンセン<br/>セウラ:データブンセキニヒッスノチシキカンガェカタ</li> <li>阿郎真人署</li> <li>東京: ソシム, 2021.12</li> <li>Coogle Books CIF細を見る</li> </ul> | 数日~1週間程度かかるので<br>すぐに資料が必要な場合は<br>直接所蔵館へ!                             |
| 娄号情報                                                                                                    | 関連情報<br><u>Tulips-Linker(360 Linkへのリンク)</u>                          |
| 鏡出中(返却予定: 2024/05/07)<br>No. 85左 海求記号 資料ID<br>プロ)<br>第2<br>第2<br>第2<br>第2<br>第3<br>第3<br>第3<br>第4<br>第4<br>第4<br>第4<br>第4                                                                                                    | この資料の別媒体を探す<br>別媒体の資料はありません                                          |
| CIICK!     17-A12     10021014070     一般図書     貸出中<br>(2024/05/07)     0            重予約・取り寄せ        ブックマーク追加                                                                                                    | この資料のURL<br>https://www.tulips.tsukuba.ac.jp/opac/volume/4054<br>348 |
| 予約・学内取り寄せは5冊まで<br>※教員特別貸出中の図書を使いたい場合にはメィ                                                                                                    | ンカウンターで申し込み 22                                                       |

貸出中の本には予約をかけることができます。

また、大塚図書館や医学図書館など他の専門図書館で所蔵している本も、

いつも利用している図書館で受け取ることができます。

「予約・取り寄せ」ボタンからお申し込みください。

予約および他の図書館からの取り寄せは、あわせて一度に5冊まで可能です。 ただし、図書館間の取り寄せには時間がかかりますので、 お急ぎの場合は、直接所蔵館に行って貸出を受けてください。 なお、借りた本はどこの図書館に返却しても大丈夫です。

次は論文や雑誌を検索して、図書館で入手する方法をご説明します。

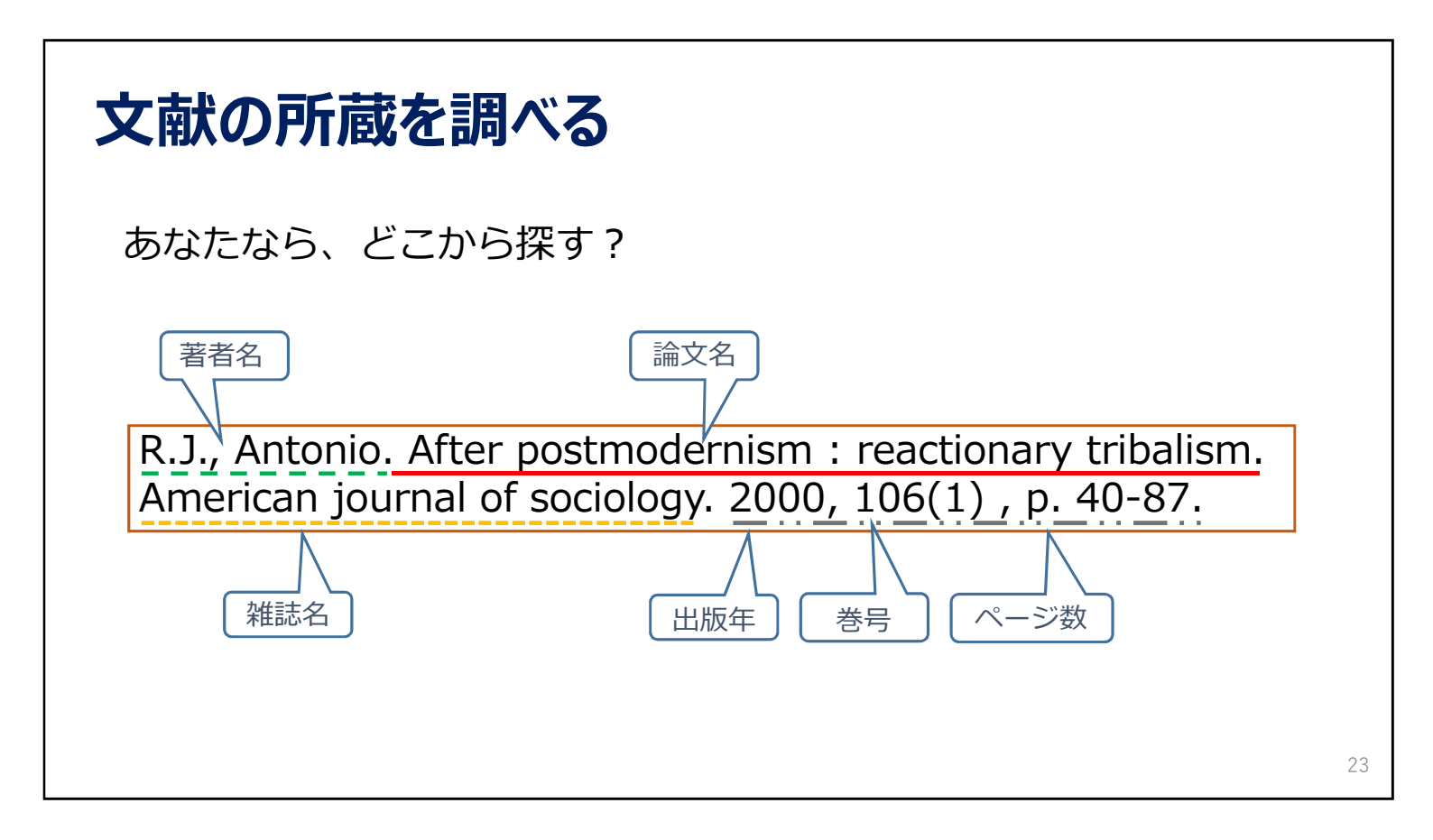

ある論文の参考文献に、例のような記述があったとします。

図書館にあるか調べたいとき、OPAC(蔵書検索)で調べる場合は、 雑誌のタイトルを見て掲載誌を図書館で持っているかどうかを調べますが…

| Tulips Searchで論文を探す                                                    | <b>J</b>                                            |
|------------------------------------------------------------------------|-----------------------------------------------------|
| Tulips Searchでは論文も検索できる<br>この例では論文名で検索(著者名などでも                         | 検索できる)                                              |
| Tulips Search OPAC (蔵書検索)                                              |                                                     |
| 筑波大学の蔵書と世界中の論文を探すことができます。                                              | o                                                   |
| "After Postmodernism"                                                  | QÍ                                                  |
| OPAC (詳細検索) → データベース →<br>電子ジャーナル → 電子ブック →<br>つくばリポジトリ → デジタルコレクション → | <b>検索のコツ</b><br>・ スペースで区切ってAND検索<br>・ " "で囲んでフレーズ検索 |
|                                                                        | 24                                                  |

Tulips Search では、論文名、著者名等からも探せます。

この例では論題の「After Postmodernism」で検索しています。

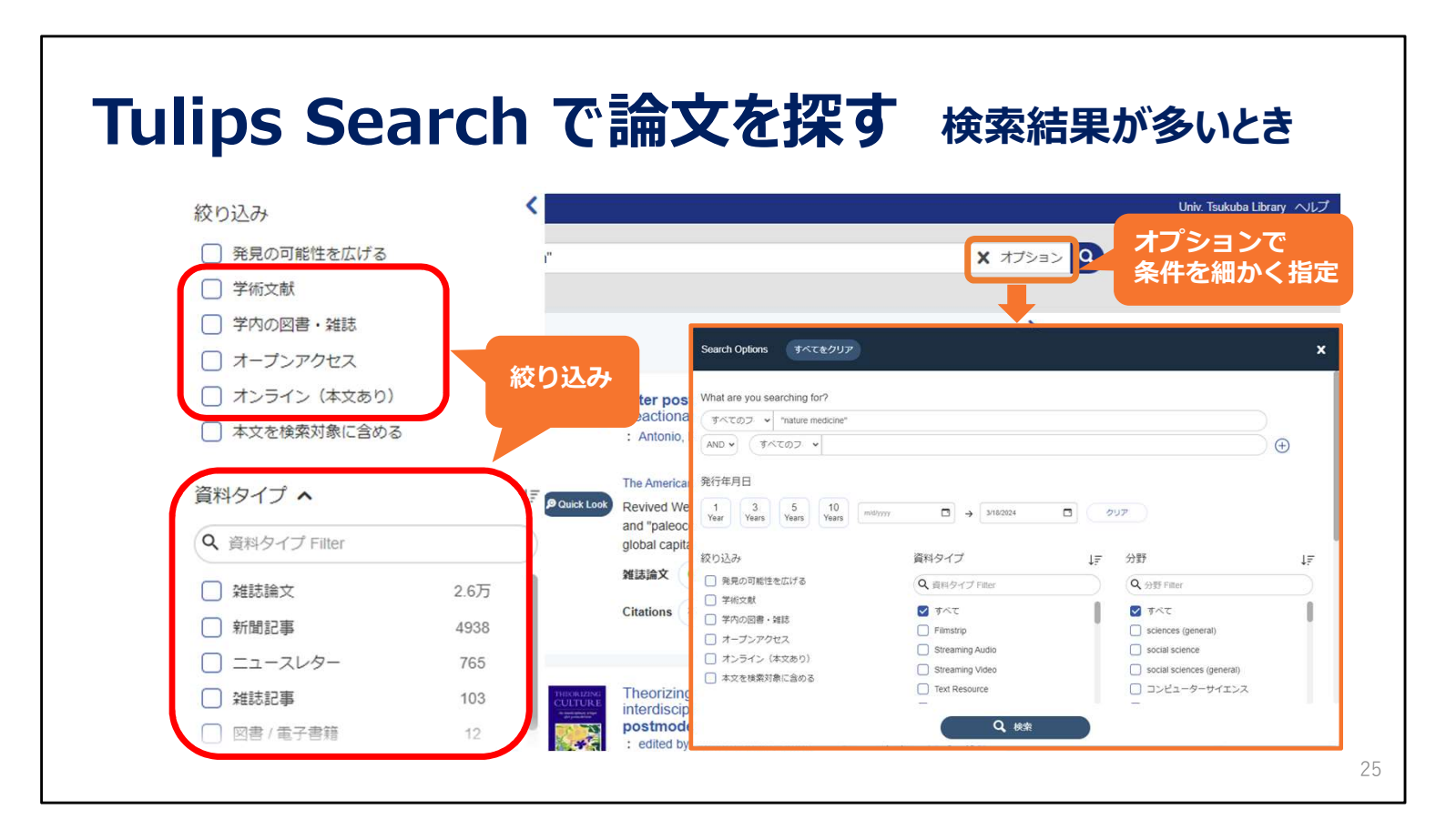

検索結果が多すぎるときは、絞り込みを使ったり、

オプションをクリックして開いた窓で、条件を指定して検索すると便利です。

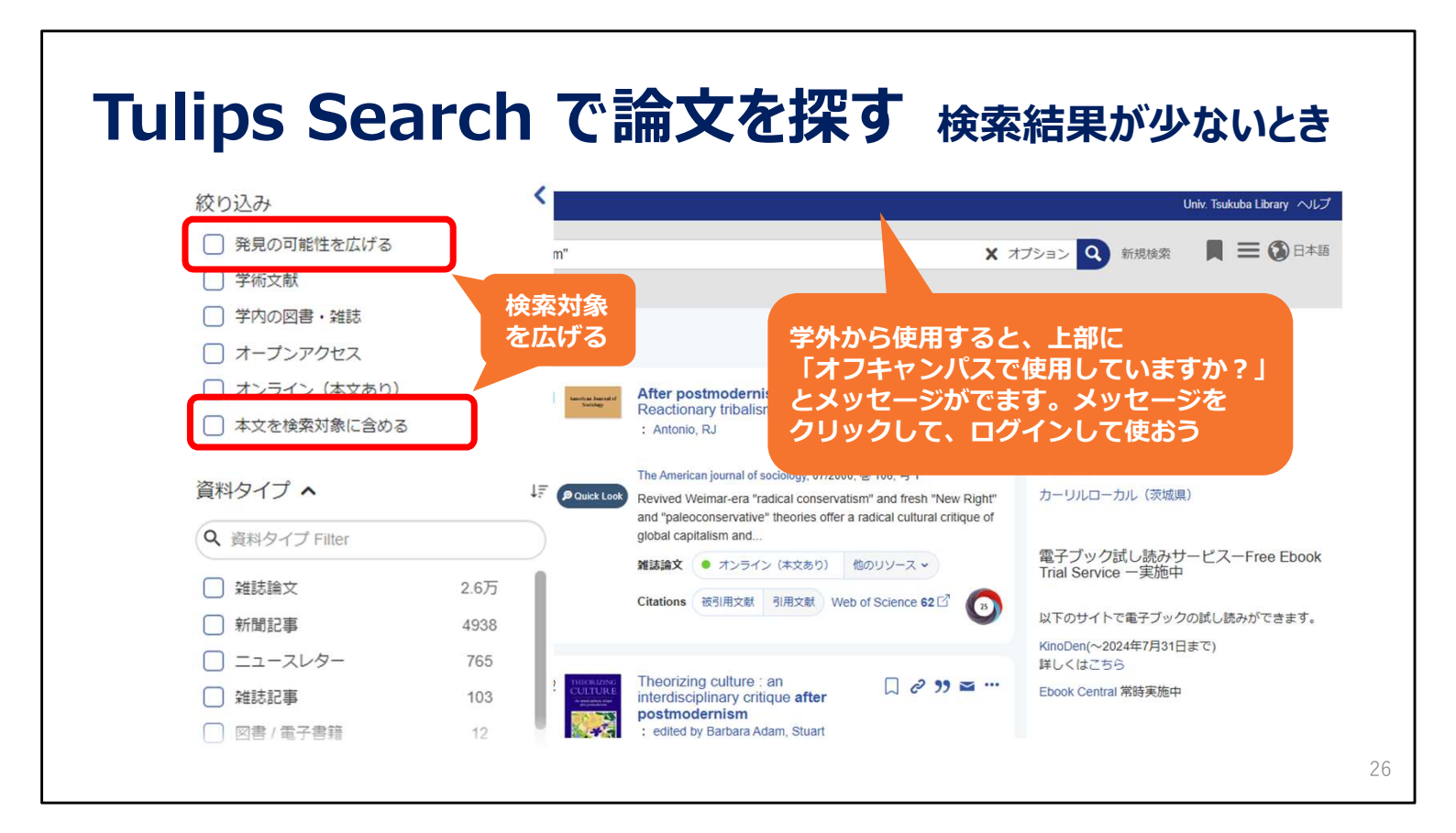

逆に、検索結果が少ないときは、「発見の可能性を広げる」や

「本文を検索対象に含める」にチェックをつけて、検索対象を広げることができます。

また、学内ネットワークでアクセスする場合と学外からアクセスする場合では、検索結果が異なります。

上部に「オフキャンパスで使用していますか?」の表示が出ていたら、その部分をクリックして、ログインしてから使うのがお 勧めです。

| <b>オンライ</b><br>「オンライ | ンで論文を読もう<br>シ」の表示があったら クリック !                                                                                                    |  |
|----------------------|----------------------------------------------------------------------------------------------------|--|
| 1                    | After postmodernism: Reactionary tribalism<br>: Antonio, RJ<br>The American journal of sociology, 07/2000, 巻 106, 号 1<br>Revived Weimar-era "radical conservatism" and fresh<br>"New Right" and "paleoconservative" theories offer a<br>radical cultural critique of global capitalism and<br>雑誌論文 |  |
| 7                    | ンラインの表示があっても全文が読めない場合があります。<br>の場合は「他のリソース」から「Tulips Linker」を開きましょう                                                                                                    |  |

もし読みたいと思った論文に、

「オンライン」の表示があったら、Webで本文を読むことができるかもしれません。

クリックしましょう。

オンラインのサイトにアクセスできます。

| Tulips Linkerを使う<br>齋藤孝,活字離れに歯止めをかけ<br>p. 116-119                                                        | ナよ. 中央公論. 2013, 128(12) ,                                                                                                    |   |
|----------------------------------------------------------------------------------------------------|----------------------------------------------------------------------------------------------------|---|
| Tulips Search       OPAC (蔵書検索)         筑波大学の蔵書と世界中の論文を探すことができます。         活字離れに歯止めをかけよ       Q         ① | でTulips Search 活字離れに歯止めをかけよ<br>検索結果0件!                                                                                                    |   |
| OPAC (詳細検索) ④ データベース ④<br>電子ジャーナル ④ 電子ブック ④<br>つくばリボジトリ ④ デジタルコレクション ④                                   | 活字離れに歯止めをかけよの検索結果は0件でした       あきらめずに         検索を向上させるためのアドバイス:       発見の可能性を         図書館が保有する資源以外も検索してみる       広げてみる                             |   |
| 1<br>活字離れに歯止めをかけよ<br>: 齋藤孝<br>中央公論,,巻128,号12<br>雑誌論文 文献情報のみ                                              | <ul> <li>Try searching everything (sources outside the library collection and full text)</li> <li>スペルを確認してください</li> <li>検索語を最小化してください</li> </ul> |   |
| POWER Look     文献情報                                                                                      | るのみ                                                                                                    | 2 |

次に中央公論に掲載されているこの論文を探す場合。 Tulips Searchで探したけれど、「オンライン」の表示がありません。 こんなときもタイトル部分をクリックしてください。 紫色のTulips Linkerのページに移動します。

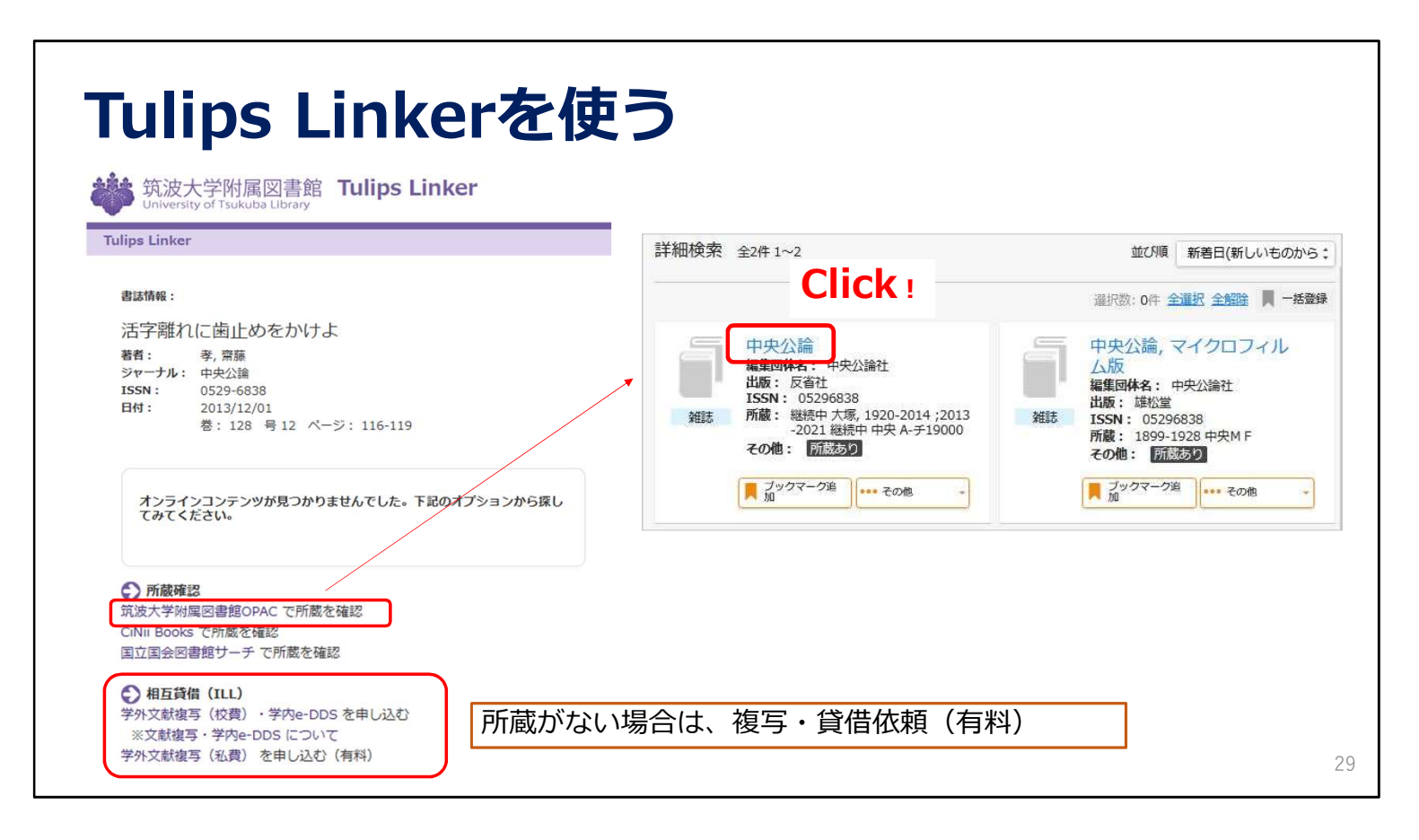

Tulips Linkerは求める資料を入手するためのツールを集めたページです。

オンラインで入手できない場合、「筑波大学附属図書館OPAC」のリンクをクリックし、 筑波大学でその雑誌を持っているか確認します。この雑誌は所蔵していることが分かりましたね。

もし筑波大学に所蔵がない場合は、他の大学・機関から取り寄せることができます。 これは有料のサービスとなります。

今回は所蔵していることが確認できたので、OPACの情報を確認します。 OPACの一覧に移動したらタイトルの部分をクリックすると詳細表示に移動します。

| 雑試                          | を                                          | 探                        | す                                                                                                    | 所蔵も             | 参号(      | の確認           |                                |                                                                                                  |                                               |                                   |                    |                       |     |                                          |
|-----------------------------|--------------------------------------------|--------------------------|----------------------------------------------------------------------------------------------------|-----------------|----------|---------------|--------------------------------|--------------------------------------------------------------------------------------------------|-----------------------------------------------|-----------------------------------|--------------------|-----------------------|-----|------------------------------------------|
| 中央:<br>チュウス<br>中央公論<br>東京:5 | <b>公論</b><br>ウコウロン<br>社<br>省社, 1899-<br>雑誌 |                          |                                                                                                    |                 |          |               |                                | 1.                                                                                               | <mark>所蔵</mark><br>128(                       | <b>巻号</b><br>(12)                 | <b>を確</b> 調<br>は所蔵 | <mark>忍</mark><br>或あり | )   |                                          |
| <b>X</b>                    | クマーク追加                                     | ₩ 私費                     | 復写依頼(有料)                                                                                                    | を 校費復写・学内       | e-DDS 依頼 | 新着を通知         |                                | 2.                                                                                               | 請求                                            | 記号                                | をメ٦                | E                     |     |                                          |
| の所蔵(「所在」<br><sub>所在</sub>   | をクリック                                      | 7すると配置<br><sup>所競生</sup> | 図または状況に                                                                                                    | ついての説明が<br>受入継続 | 表示されま    | す。)<br>その他    |                                | 3.                                                                                               | 所在                                            | をク                                | リック                | ל!                    |     |                                          |
| <del>空</del> 樂<br>3         | A-F<br>19000<br>2                          | 1920-2014<br>;2013-2022  | $\begin{array}{c} 35(3-12),36-40\\ 41(1,3-6,10-1)\\ 1),42,43(2-12)\\ 44-46,47(1-7,9-13),48-55,56\\ (1-10),57,58(1)\\ -11),59(1-7),6\\ 1(1,5,7-12),62\\ (1-10),21),68(1,7)\\ -2,13),67(1,3-1\\ 4),64-56,66(1)\\ 2-13),67(1,3-1\\ 4),56(1-2),79-7\\ 78(1-12),79-85\\ ,86(1-4,6-7,9-16),76-77\\ 78(1-12),79-85\\ ,86(1-4,6-7,9-16),76-77\\ 78(1-12),79-85\\ ,86(1-4,6-7,9-16),76-77\\ 78(1-12),79-85\\ ,86(1-4,6-7,9-16),76-77\\ 78(1-12),79-85\\ ,86(1-4,6-7,9-16),76-77\\ 78(1-12),79-85\\ ,86(1-4,6-7,9-16),76-77\\ ,78(1-12),106-77\\ ,78(1-12),106-77\\ ,12(1-2),106-77\\ ,12(1-2),106-7\\ ,12(1-2),106-7\\$ | 継続中             |          | e-DDS(校費·封研費) | 製<br>「<br>バックナ<br>全327年<br>No. | 本状況<br>バック<br><sup>戦</sup><br>・<br>・<br>・<br>・<br>・<br>・<br>・<br>・<br>・<br>・<br>・<br>・<br>・<br>・ | 兄や資<br>フナン。<br>135845 通510<br><sup>捕求応9</sup> | 料室/<br>バーを<br>549 2021年37<br>gMUD |                    | <b> 雪雑誌</b> す 」 カ     | 貸出情 | 手報(よ<br>ス<br><sup>349 - 取り寄せ</sup><br>人気 |

雑誌を探すポイントは「所蔵巻号」です。 詳細画面には所蔵している巻号の詳細が表示されています。 所蔵巻号を見ると、持っている巻はとびとびですが、 今探している 128巻12号 は所蔵していることがわかります。

中央図書館の雑誌は分野で分類されているので、必ず請求記号をメモしていただき、 所在名をクリックします。

なお、雑誌は製本されていたり、資料室に貸し出されていることがあります。 その状況は詳細画面の下の方に表示される巻号情報から確認できます。

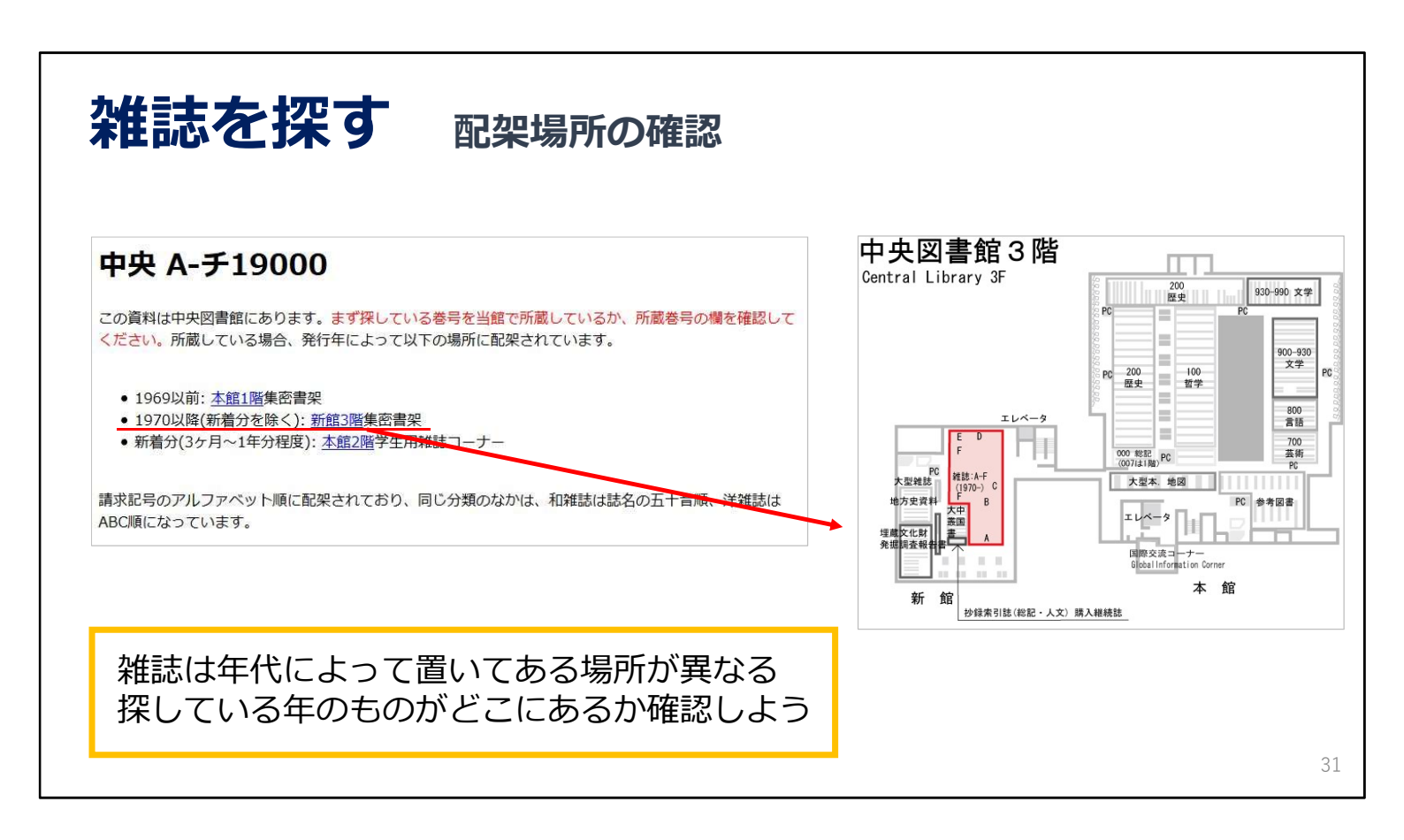

所在をクリックすると、このように雑誌がどこに置いてあるか説明する文章が表示されます。

雑誌は、年代によって置いてある場所が違います。

いま探しているのは2000年出版の巻なので、新館3階にあることがわかります。

さらに、「新館3階」の文字をクリックすると、置いてある場所の地図を表示することができます。

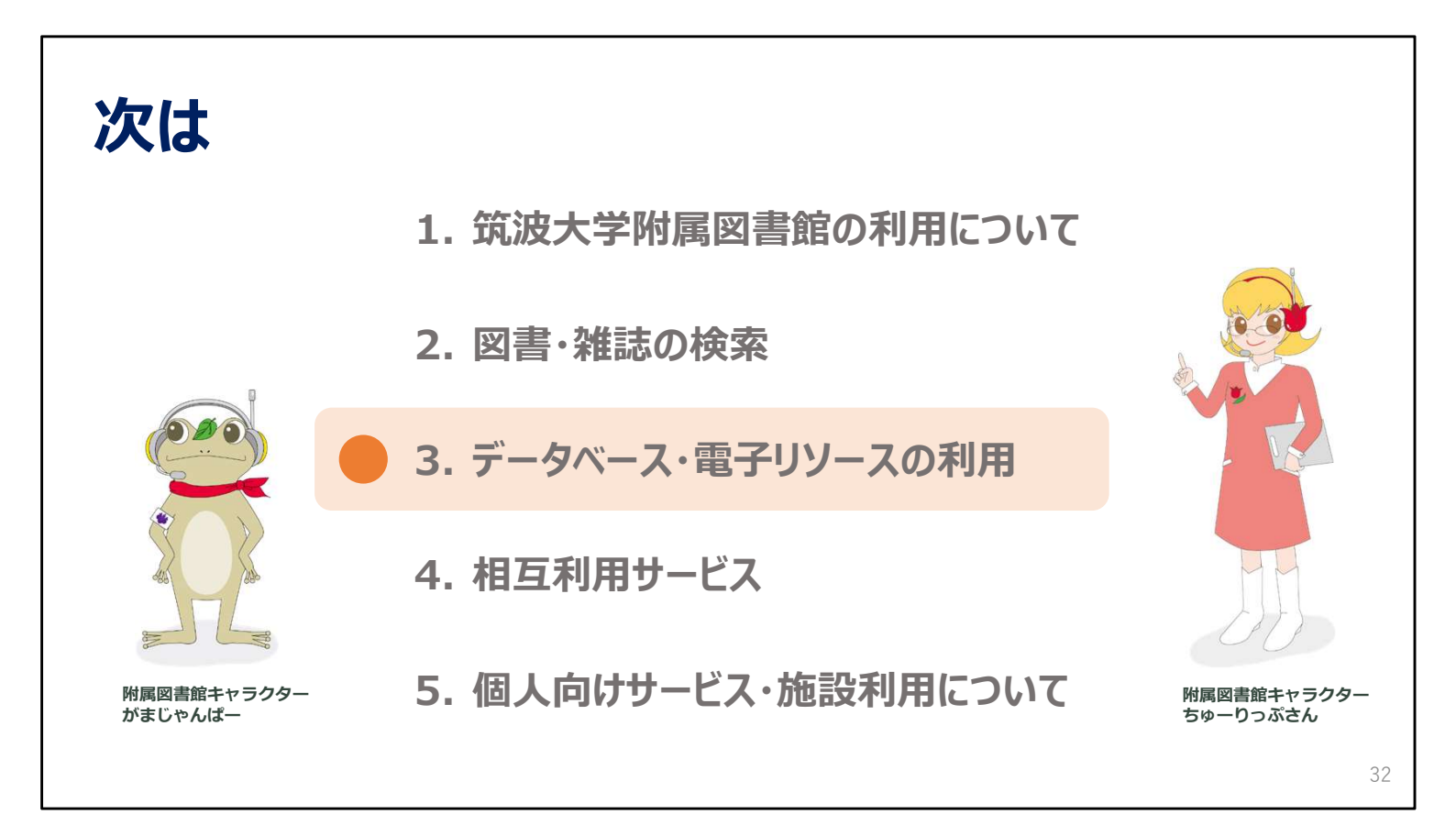

次の動画では、データベースや電子リソースの利用方法についてご説明します。

2024年度 新入大学院生オリエンテーション Welcome to University of Tsukuba Library

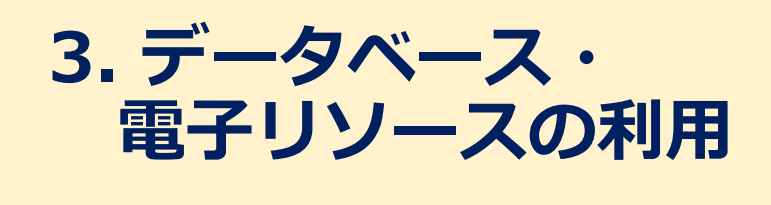

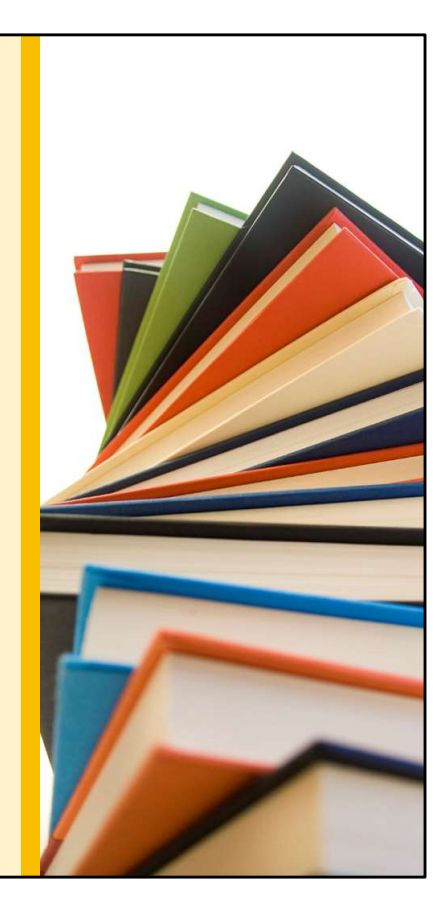

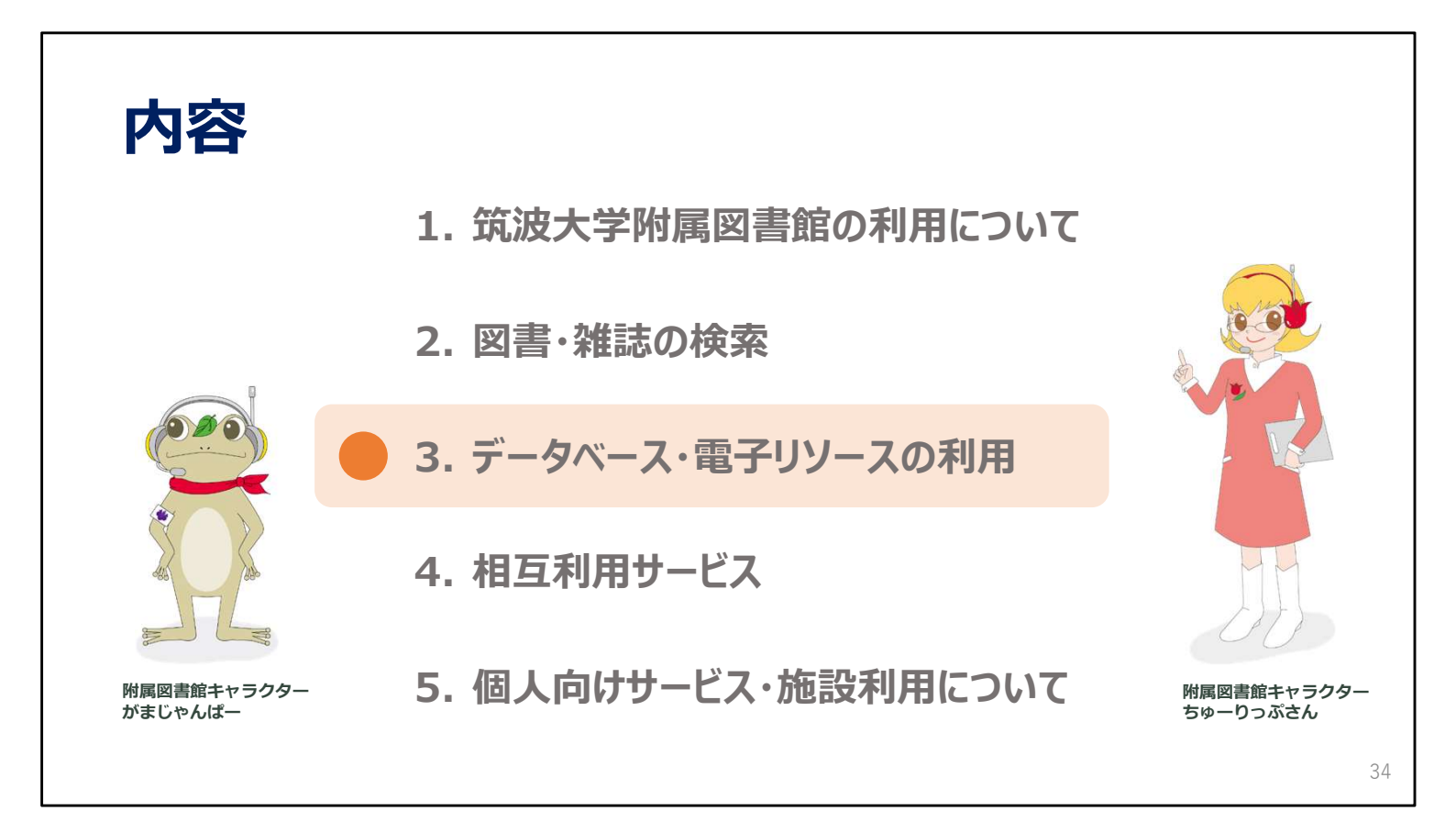

この動画では、データベースや電子ジャーナルなどの使い方をご説明します。

| データベー                                                                                        | -7                                | <b>द</b> 7                       | を使う                                                                 | 5                              | 1                                      |       | Tulips S<br>筑波大学<br>Search<br>DPAC (詳細<br>電子ジャー | Search       OPAC (蔵書検索)         その蔵書と世界中の論文を探すことができます。       Q         (1)       Q         (1)       データベース(2)         (1)       モデブック(3)         (1)       エジロリコレクション(1) |
|----------------------------------------------------------------------------------------------|-----------------------------------|----------------------------------|---------------------------------------------------------------------|--------------------------------|----------------------------------------|-------|-------------------------------------------------|----------------------------------------------------------------------------------------------------|
| データベース一覧(分野順) 全分野日本語   全分野八国語   数学   物理  <br>法律   探査   統計   社会   教育・心理学                      | <u>化学</u>   地<br>豊学   図書          | 理・地質<br>館情報                      | <u>誕学   医学・生物学   禿</u><br>学   歴史   芸術学   体)                         | ¥学技術全般                         | : 家政学 <br>≹・文学                         |       |                                                 | 利用範囲「学内」→学内でのみ利用可能                                                                                                    |
| 他娘問の所蔵 新聞 全文情報(図書) 当<br>電子ジャーナルやデータベースの利用規約(<br>大量ダウンロード等の不正利用により、出)<br>※ <u>データベース一覧の見方</u> | 出版情報   :<br>に従い 論<br>版者側の措<br>民:」 | <u>事典・</u><br>文・記<br>置とし<br>リモート | 辛書   <u>人物・機関情報</u>  <br>事等本文の <u>系統的(大量</u><br>て全字的にサービスか特<br>アクセス | 学位論文  <br>) ダウンロ<br>・<br>止されるこ | <u>試験導入中</u><br>一ド<br>等は行わな<br>とかあります。 | いでくだ  | さい。                                             | R → リモートアクセス可<br>アイコンをクリックして接続                                                                                                    |
|                                                                                              | リモート                              | 說明                               | 資料タイプ                                                               | 利用範囲                           | 58                                     | 全文    | 同時                                              |                                                                                                    |
| リモートアクセスの 詳細はアスから 聴詞                                                                         | R                                 | A                                | 学術論文                                                                | 70-                            | 日本語                                    | 一部可   | CAS                                             | ※リモートアクセスを使うときは                                                                                                    |
| 計和はことから推診                                                                                    |                                   | ٨                                | 学術論文・学位論文・所<br>蔵・研究データほか                                            | フリー                            | 日本語,英語                                 | 一部可   |                                                 | VPN接続は切る必要がある。                                                                                                    |
| CiNii Dissertations                                                                          | R                                 | ٨                                | 学位論文                                                                | フリー                            | 日本語,英語                                 | -87 미 |                                                 | 個人情報の提供の同音を求める画面                                                                                                    |
| 大字計一文庫雑誌記事索引                                                                                 | R                                 | 8                                | 週刊誌·一般誌等記事                                                          | 学内                             | 日本語                                    | 不可    | 2                                               | が表示された場合すべての情報の                                                                                                    |
| 2.3.2.14. 2.5.14.14.00.000.00.00.00.00.00                                                    |                                   |                                  | Construction and the second                                         |                                | 17-1-18 F                              | Tel   |                                                 |                                                                                                    |
| 科学研究費助成事業データペース                                                                              |                                   |                                  | 科研情報・報告書                                                            | J9-                            | 日本語                                    | TH    |                                                 | 提供をご承諾ください                                                                                                    |

Tulips Searchの検索窓の下にある「データベース」のリンクをクリックすると、

学習や研究に役に立つデータベースの一覧が表示されます。

データベース一覧の「i」のアイコンをクリックすると、各データベースの利用条件が確認できます。

この中で、利用範囲欄に「学内」とあるものは筑波大学内からしか利用できないのですが、

「R」のアイコンがあるものは、リモートアクセスが可能です。

このアイコンをクリックしてログインすると、ご自宅など学外のPCからでも、

学内と同じようにデータベースを使うことができます。

なおリモートアクセスを使うときは、VPN接続を切る必要がありますのでご注意ください。

詳しいリモートアクセスの説明は、「リモートアクセス」のリンクをクリックすると表示されるのでご参照ください。

ところで、データベース一覧の赤枠の中に「系統的(大量)ダウンロードは行わないでください」という注意書きがありま すね。

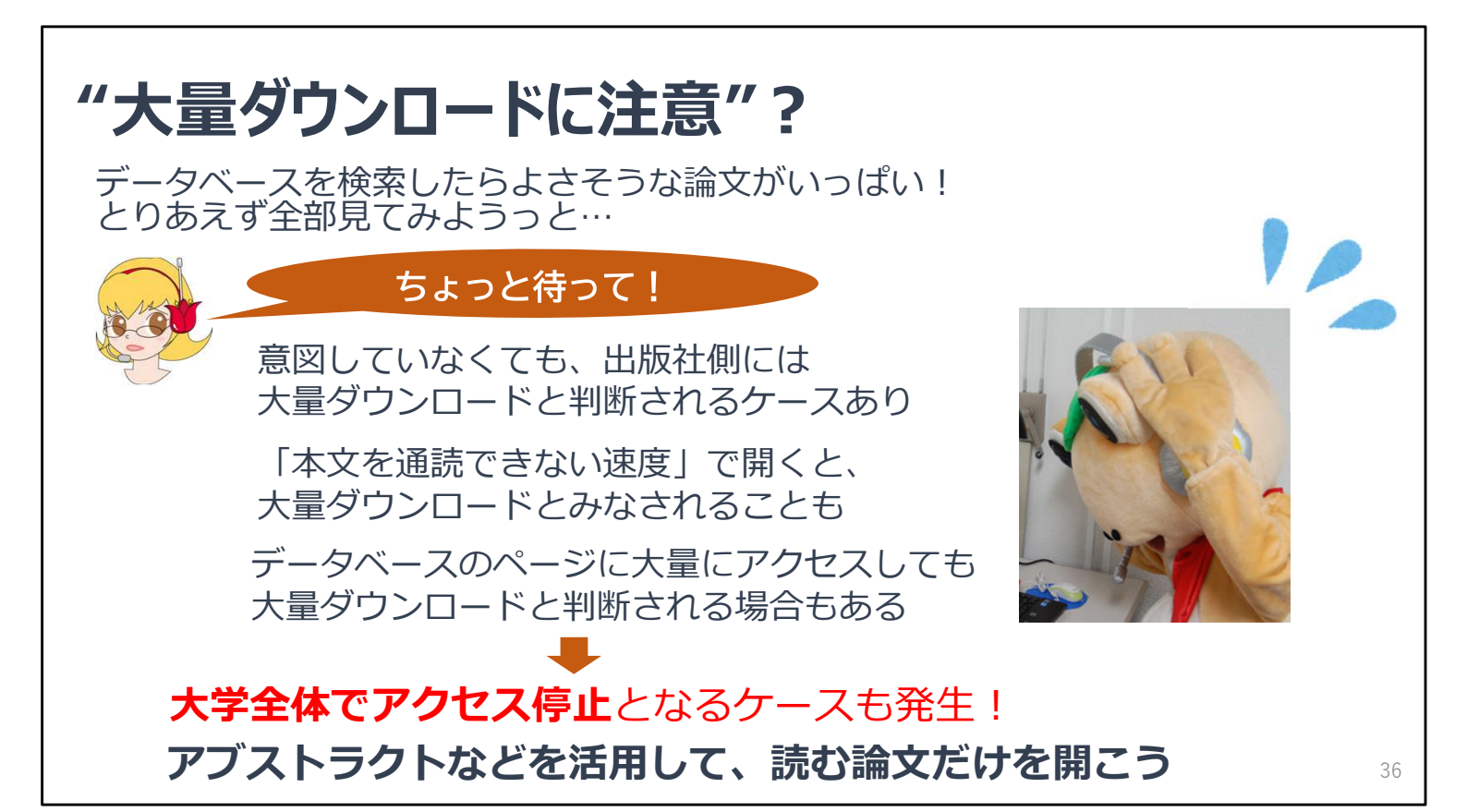

「大量ダウンロード」とは、通常の使い方の範囲を越えたダウンロード行為を指します。

例えばプログラムや、ダウンロード支援ソフトを使った自動ダウンロードなどがそれにあたりますが、 手動でも大量にファイルを開くと、大量ダウンロードと判断される場合があります。 ブラウザの先読み機能などにも注意が必要です。

過去の事例として、1分間に100タイトルほど、文献リストのものをどんどんダウンロードしたら アクセスが停止されてしまったこともありました。 出版社により判断は様々なので、注意が必要です。

大学全体でデータベースや電子ジャーナルへのアクセスが停止となる場合もありますので、 アブストラクトなどを活用して、読む論文だけを開く(ダウンロードする)ようにしてください。

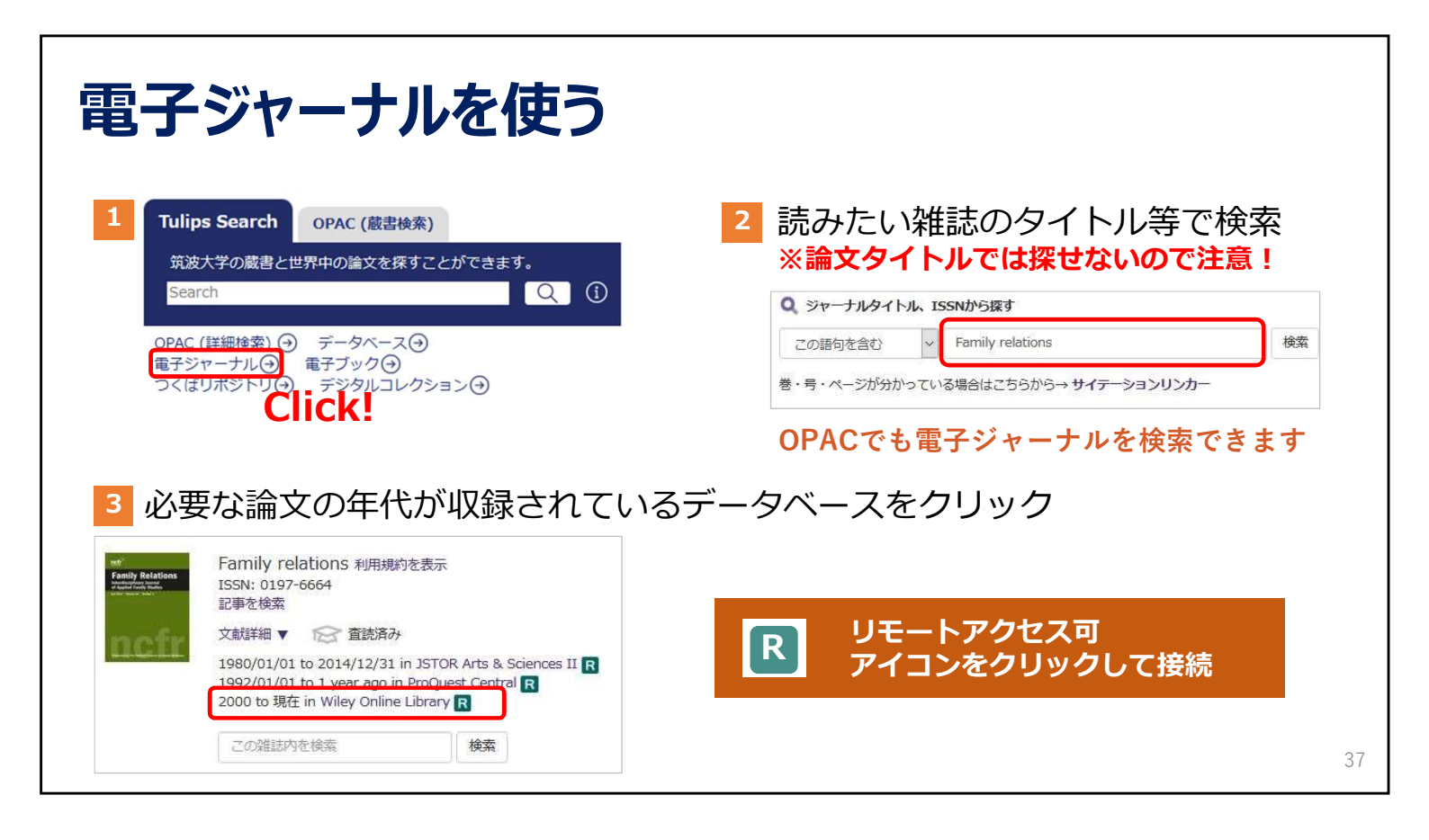

読みたい雑誌が電子ジャーナルになっているか、その電子ジャーナルを筑波大学で契約しているか、 あるいはその電子ジャーナルがフリーで読めるか、を確認することもできます。

検索窓の下の電子ジャーナルのリンクをクリックします。 リンク先のページにある検索窓で読みたい雑誌を雑誌のタイトルで検索してください。 ここでは論文タイトルでは検索できませんのでご注意ください。

一覧が出たら、必要な論文の年代が収録されているデータベースをクリックします。 Rのアイコンが付いていれば、リモートアクセスも可能です。

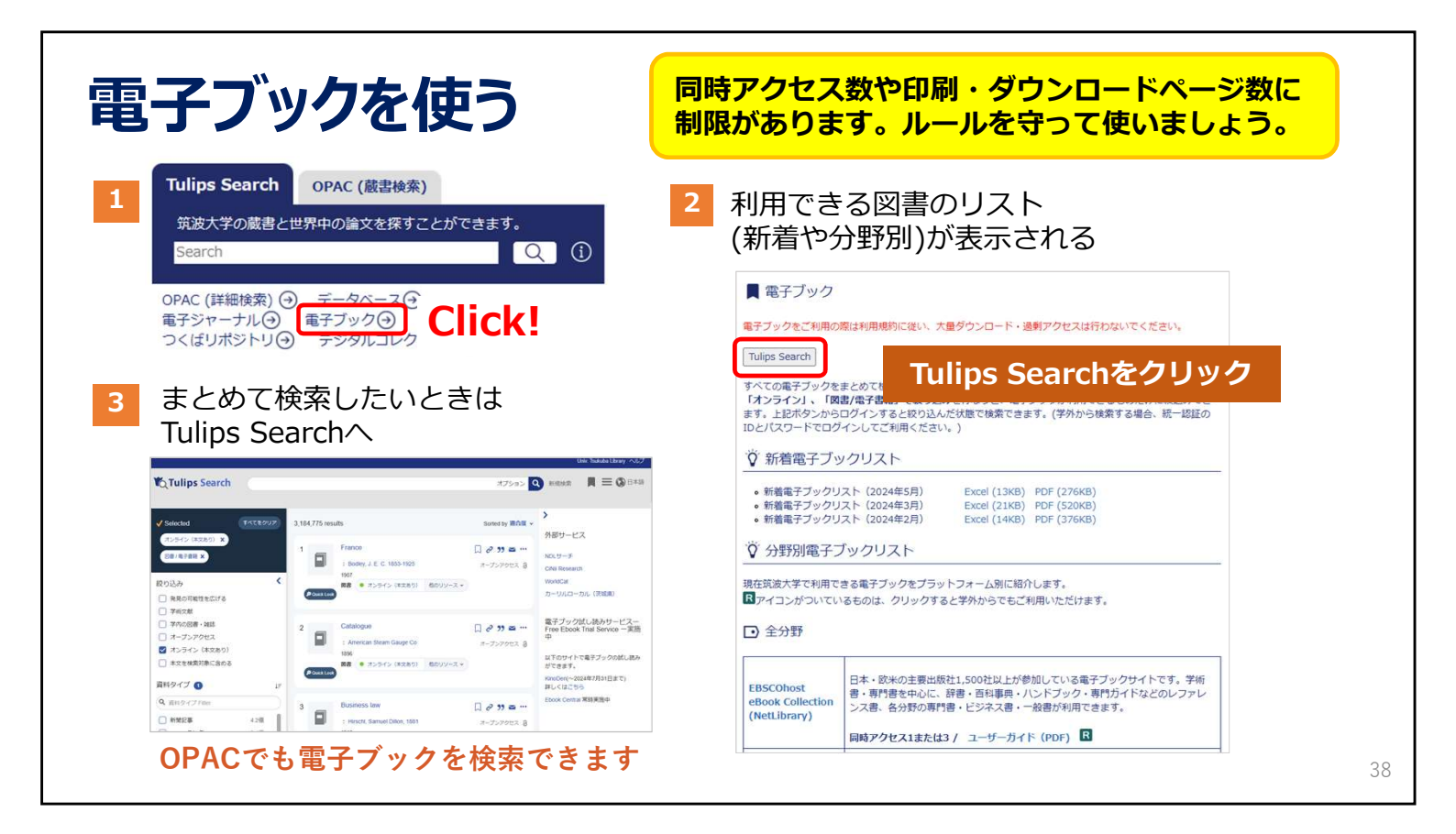

筑波大学で読むことができる電子ブックは約4万タイトルあります。

リストから探すには、検索窓の下の「電子ブック」の文字をクリックします。 新着電子ブックのリストや、分野別の電子ブックのリストを見ることができます。

まとめて電子ブックを検索したい場合は、

画面上の「Tulips Search」のボタンをクリックすると検索の画面が開きます。

| 検索 | <mark>検索ツールの違い</mark> (Tulips Search、OPAC、データベ |                                                                    |                                                          |                                                                |                                              |  |  |  |  |  |
|----|------------------------------------------------|--------------------------------------------------------------------|----------------------------------------------------------|----------------------------------------------------------------|----------------------------------------------|--|--|--|--|--|
|    |                                                | Tulips Search                                                      | OPAC                                                     | 個別の<br>データベース                                                  | Google                                       |  |  |  |  |  |
|    | 特徴                                             | 「所蔵情報」「論文」<br>「電子ジャーナル・電子<br>ブック」をまとめて検索。<br>漠然とした学術文献を<br>探すには便利。 | 筑波大学の所蔵を<br>調べる。<br>筑波大学に使いたい<br>図書や雑誌があるか<br>調べるには一番便利。 | 無駄な情報がなく<br>様々な検索条件を<br>指定できる。<br>Tulips Searchより<br>探しやすい場合も。 | 雑種雑多な情報が<br>手に入る。<br>信頼性の低い情報も<br>紛れているので注意。 |  |  |  |  |  |
|    | 筑波大学に所蔵が<br>あるか探す                              | $\bigcirc$                                                         | O                                                        | $\bigtriangleup$                                               | ×                                            |  |  |  |  |  |
|    | 学術論文を探す                                        | Ø                                                                  | $\bigtriangleup$                                         | 0                                                              | $\bigtriangleup$                             |  |  |  |  |  |
|    | パソコンで読める<br>論文や図書を探す                           | Ø                                                                  | $\bigtriangleup$                                         | $\bigcirc$                                                     | $\bigcirc$                                   |  |  |  |  |  |
|    | 特定分野の情報や<br>文献を探す                              | $\bigtriangleup$                                                   | $\bigtriangleup$                                         | Ø                                                              | $\bigtriangleup$                             |  |  |  |  |  |

Tulips SearchやOPACの使い方をご説明しましたが、特徴をまとめると画面の図のようになります。 所蔵だけを調べるならOPAC、論文を探すなら論文データベース、 読みたい論文の電子版がないかを探すにはTulips Searchなど、 様々な状況に応じて使い分けると必要な情報に素早くたどり着くことができます。 既に探したい分野が決まっている場合には、個別のデータベースをお勧めします。

それぞれについて簡単に特徴をご説明します。

Tulips Searchは紙の図書・雑誌から電子ブックや電子ジャーナル、 個別の論文の情報などさまざまな形態の資料を一度にまとめて探すことができます。 自分の探すものが「図書」「雑誌」「論文」のどれに当てはまるかがわからないときに便利です。 ただし各データベースが最新の情報を取り込むのに少しタイムラグが生じますし、 細かく検索条件を絞るのは得意ではありません。

OPACは筑波大学でその図書や雑誌を持っているのかを検索するシステムです。 図書のタイトルや雑誌のタイトルなどで検索できますが、学術論文を検索する場合、 論文のタイトルでは検索できません。

特定分野の情報や文献を探すのには、その分野に特化したデータベースのご利用をおすすめします。 各データベースの特徴を知り、使い分けることで効果がアップします。 データベース検索結果に表示されるTulips Linkerを利用すれば、筑波大学の所蔵を確認できます。

Googleの中でも、学術情報検索にはGoogle Scholarを使いましょう。 また、通常のGoogle検索で、著者が個人的に公開している論文等が検索できることもあります。 39

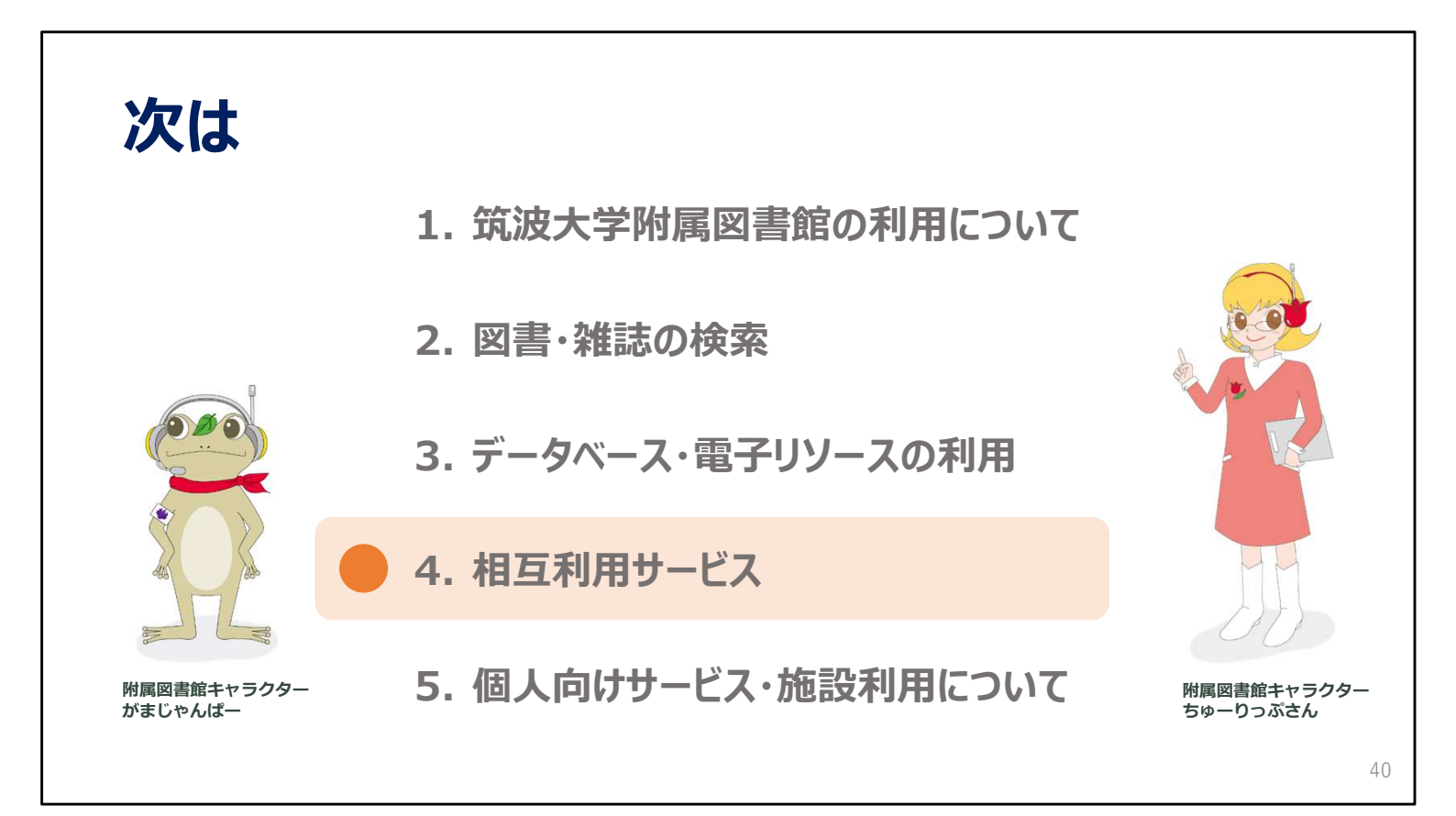

次の動画では、附属図書館で所蔵していない資料を取り寄せるサービスについてご説明します。

2024年度 新入大学院生オリエンテーション Welcome to University of Tsukuba Library

## 4. 相互利用サービス

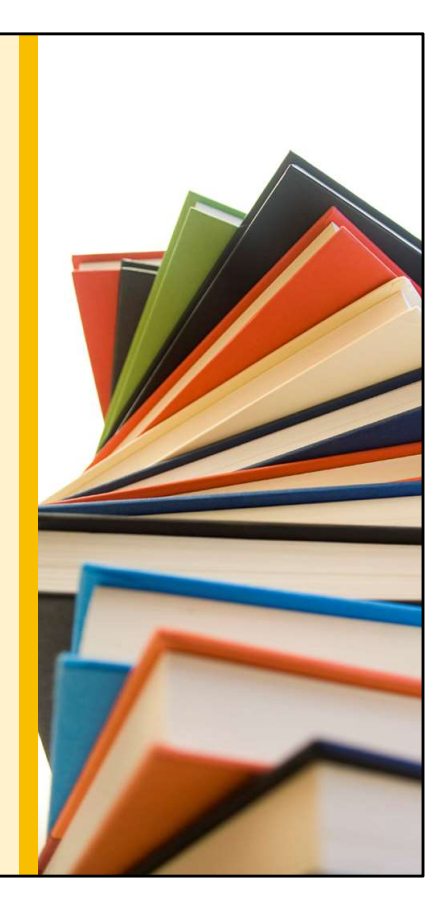

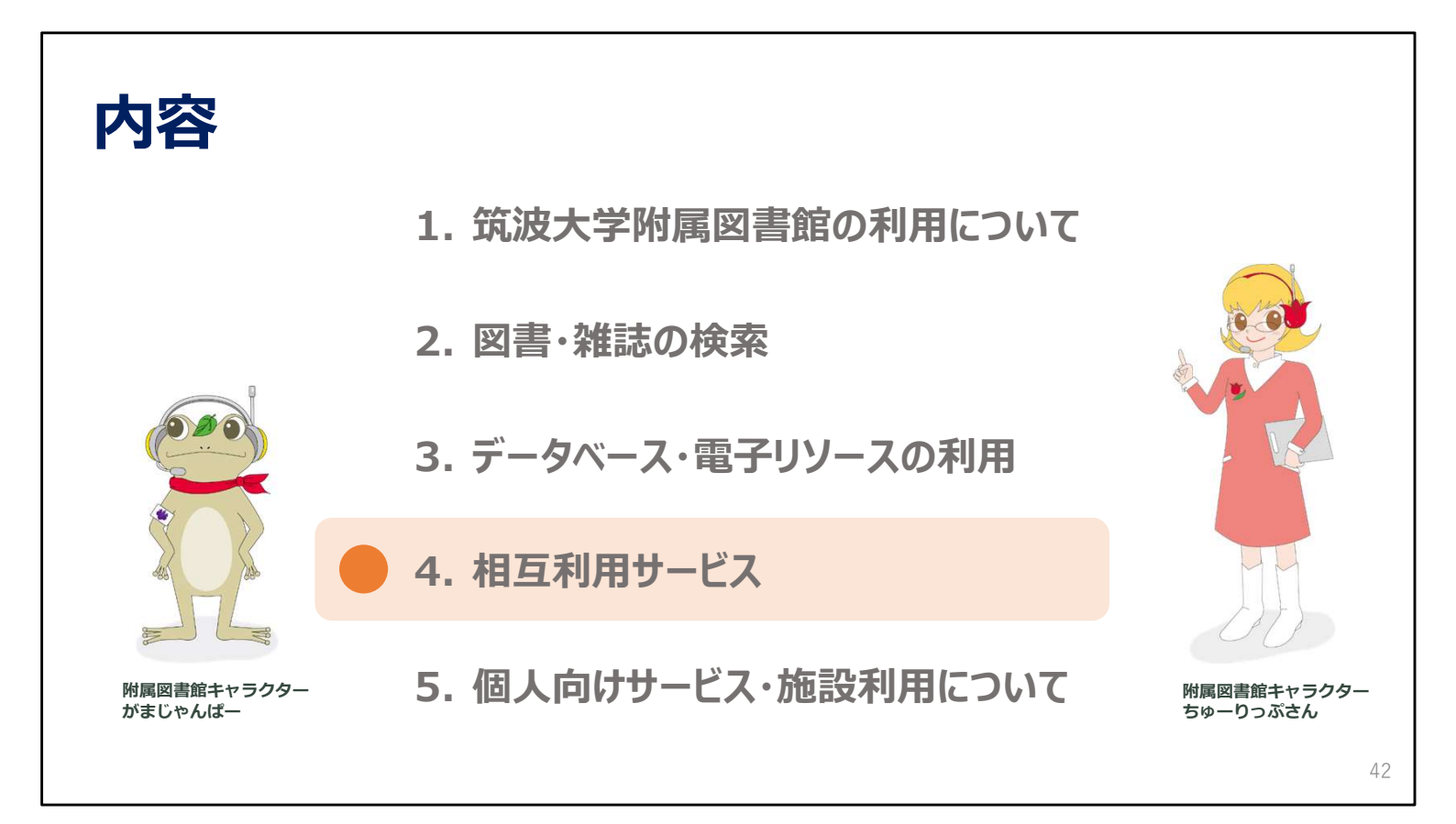

この動画では、筑波大学にない資料を取り寄せる「相互利用サービス」についてご説明します。 このサービスは、Inter-Library Loan Service、 ILLとも言います。

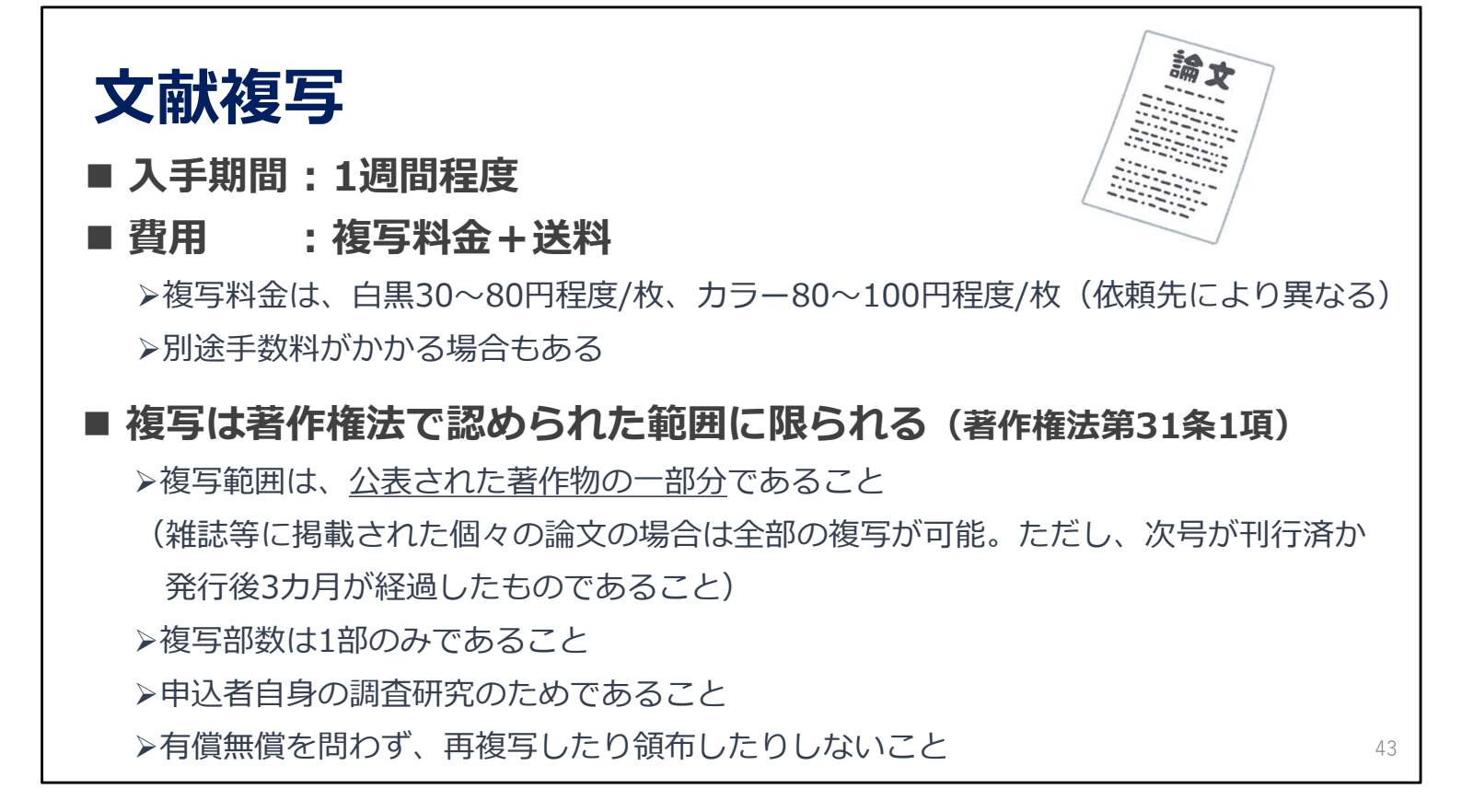

まず、文献複写について説明します。これは論文のコピーを取り寄せるサービスです。

入手までにかかる時間は1週間程度、料金はコピー代と送料の合計になります。 依頼する機関によっては、手数料がかかることもあります。 また、コピーできるのは著作権法で認められた範囲に限られます。

## 相互貸借

- 届くまでの日数 :約1~2週間程度
- 料金 : 普通の大きさ・重さの本で1,500~2,000円程度
- ■借りられる期間:通常10~20日ほど
- 利用条件がついたり、借りられない場合もある
- 利用する場所が筑波大学附属図書館内に限定されることがある (レファレンスデスクの対応時間中のみ利用可)

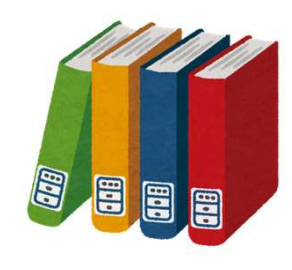

44

- > コピーをとるのに所蔵館の許可が必要な場合がある
- ▶ 雑誌や参考図書、刊行年の古い本、大型本などは借りられない場合が多い

コピーではなく、図書そのものを取り寄せるのが「相互貸借」です。 こちらも到着までには1週間から2週間程度かかります。

費用は往復の送料になるので、通常の大きさ・重さの図書で1500円から2000円程度です。 借りられる期間は長くても10日から20日程度で、図書館外への持ち出しが許可されないこともあります。 持ち出しできない資料は、レファレンスデスクの対応時間内に、図書館の中で利用することになります。

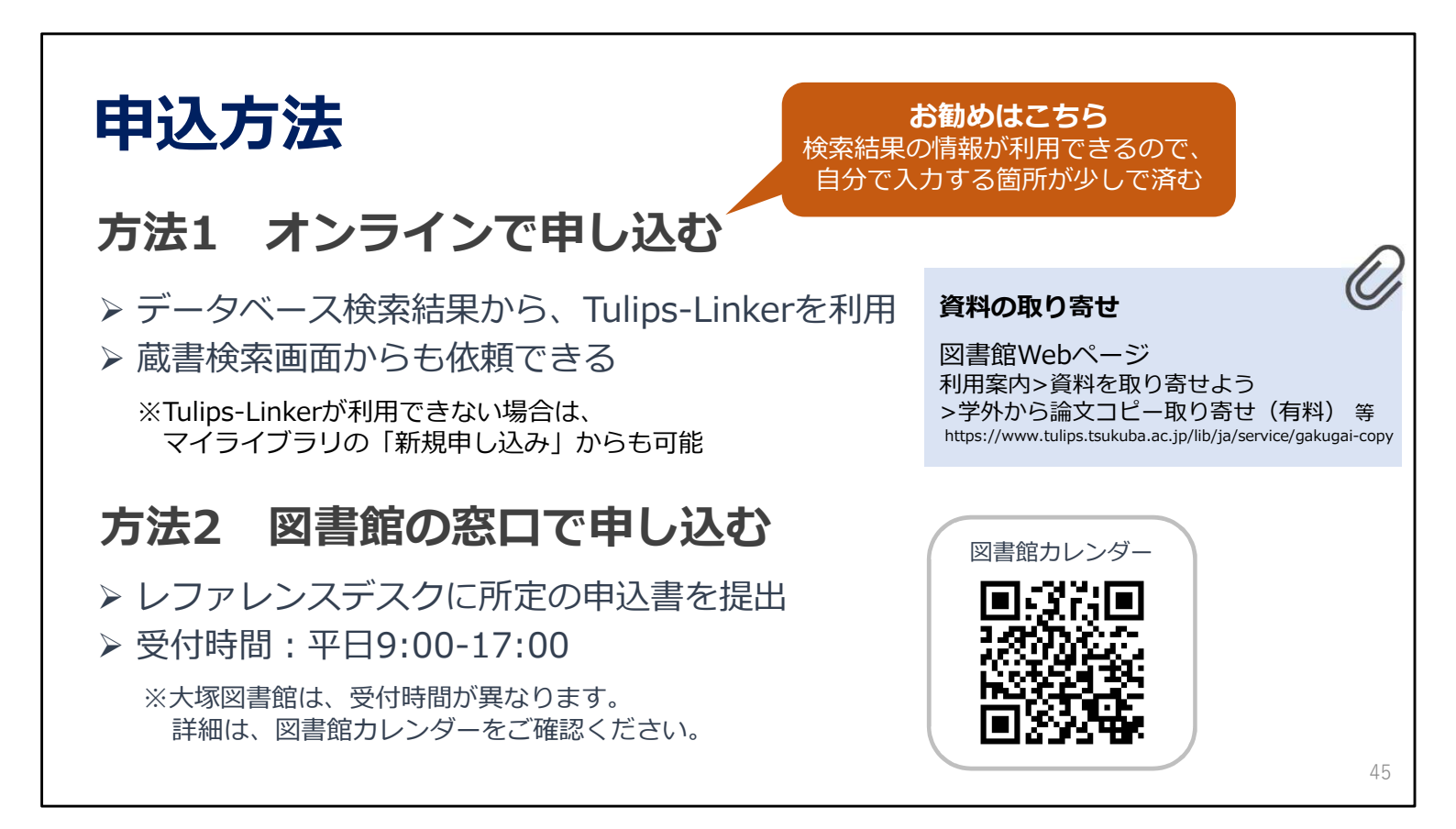

ILLの申込方法は2種類あります。

ひとつは、OPACやデータベースの検索結果からTulips Linkerを使って申し込む方法、 もうひとつは、レファレンスデスクに置いてある申込書に記入して申し込む方法です。 検索結果の情報が使えるので、Tulips LinkerからのWeb申し込みがお勧めです。

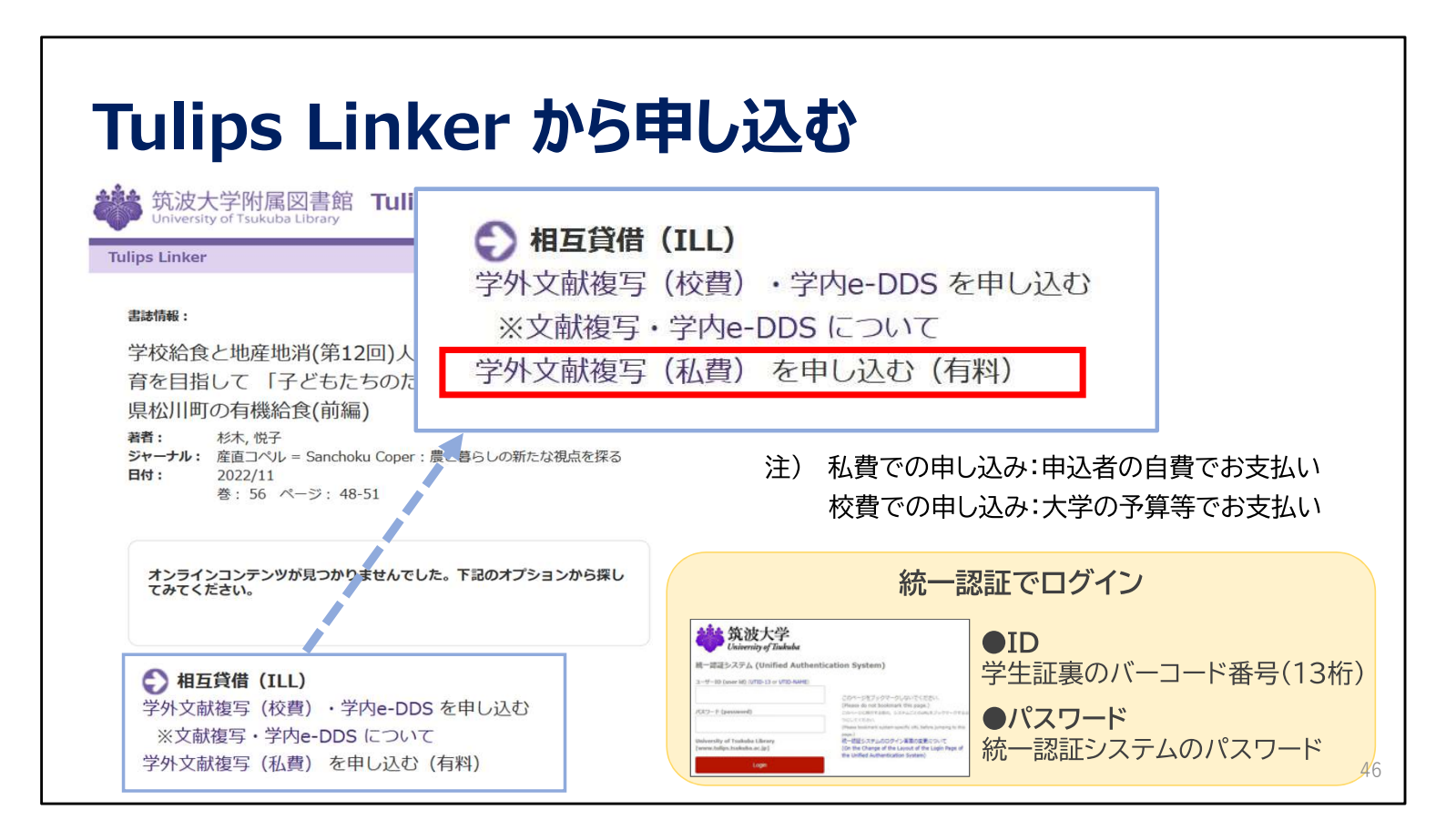

筑波大学にはない論文を取り寄せるためには、 相互貸借のところにある、「学外文献複写(私費)を申し込む」の リンクをクリックします。

すると、統一認証システムのログインが求められます。 IDとパスワードを入力し、ログインしてください。

| 文                                | 献複写を申し込む                                                                                                    |                                        |
|----------------------------------|----------------------------------------------------------------------------------------------------|----------------------------------------|
| 文献の複写依<br>入力                     | 類(私費):入力<br>##2: #7                                                                                                    | ① 受取館や送付方法など、必要事項を記入・選択し、              |
| 書名(誌名)                           | 産直コペル = Sanchoku Coper:農と暮らしの新たな視点を探る                                                                                                    | 「確認に進む」<br>をクリック。                      |
| 著者名<br>出版社<br>ISBN               |                                                                                                    | ② 申し込み内容を確認し、問題がなければ<br>「この内容で体育」をクリック |
| ISSN<br>答号 (必須)                  | 56()<br>巻(号)の形式で入力してください。例:1巻2号の場合 1(2)                                                                                                    | ③ 登録したアドレス宛に、申し込み受付メールが                |
| ページ (必須)                         | 48-51<br>必要なページを-(ハイフン)で結んで入力してください。例: 11-14, 11-??,<br>11-14と奥付, 11のみ                                                                                                    | 届いたら申し込み完了です。                          |
| 出版年                              | 2022<br>杉木, 悦子                                                                                                    | ④ 受け取りは、 <b>各図書館の開館カレンダー</b> を確認の上、    |
| 論文名 (必須)                         | 学校給食と地産地消(第12回)人間らしく豊かに食べる食育を目指して「子ど<br>もたちのために」が合い言葉:長野県松川町の有機給食(前編)                                                                                                    | 必ず受付時間内に受け取りに行きましょう。                   |
| 送付方法<br>受取希望館(連絡担当<br>館)<br>(必須) | ···     ···     ···     ···     ···     ···     ···     ···     ···     ···     ···     ···     ···     ···     ···     ···     ···     ···     ···     ···     ···     ···     ···     ···     ···     ···     ···     ···     ···     ···     ···     ···     ···     ···     ···     ···     ···     ···     ···     ···     ···     ···     ···     ···     ···     ···     ···     ···     ···     ···     ···     ···     ···     ···     ···     ···     ···     ···     ···     ···     ···     ···     ···     ···     ···     ···     ···     ···     ···     ···     ···     ···     ···     ···     ···     ···     ···     ···     ···     ···     ···     ···     ···     ···     ···     ···     ···     ···     ···     ···     ···     ···     ···     ···     ···     ···     ···     ···     ···     ···     ···     ···     ···     ···     ···     ···     ···     ···     ···     ···     ···     ···     ···     ···     ···     ···     ···     ···     ···     ··· </td <td></td> |                                        |
|                                  | 中止確認に進む                                                                                                    | 47                                     |

ログインをした後は、申込画面が表示されます。

受取館、送付方法など必要事項を選択し「確認に進む」をクリックします。

申込内容に間違いがなければ、「この内容で依頼」をクリックします。 登録したアドレスに、受付メールが届いたら申し込みは完了です。

受け取りは、各図書館の開館カレンダーを確認した後、 必ず受付時間内に受け取りに行きましょう。

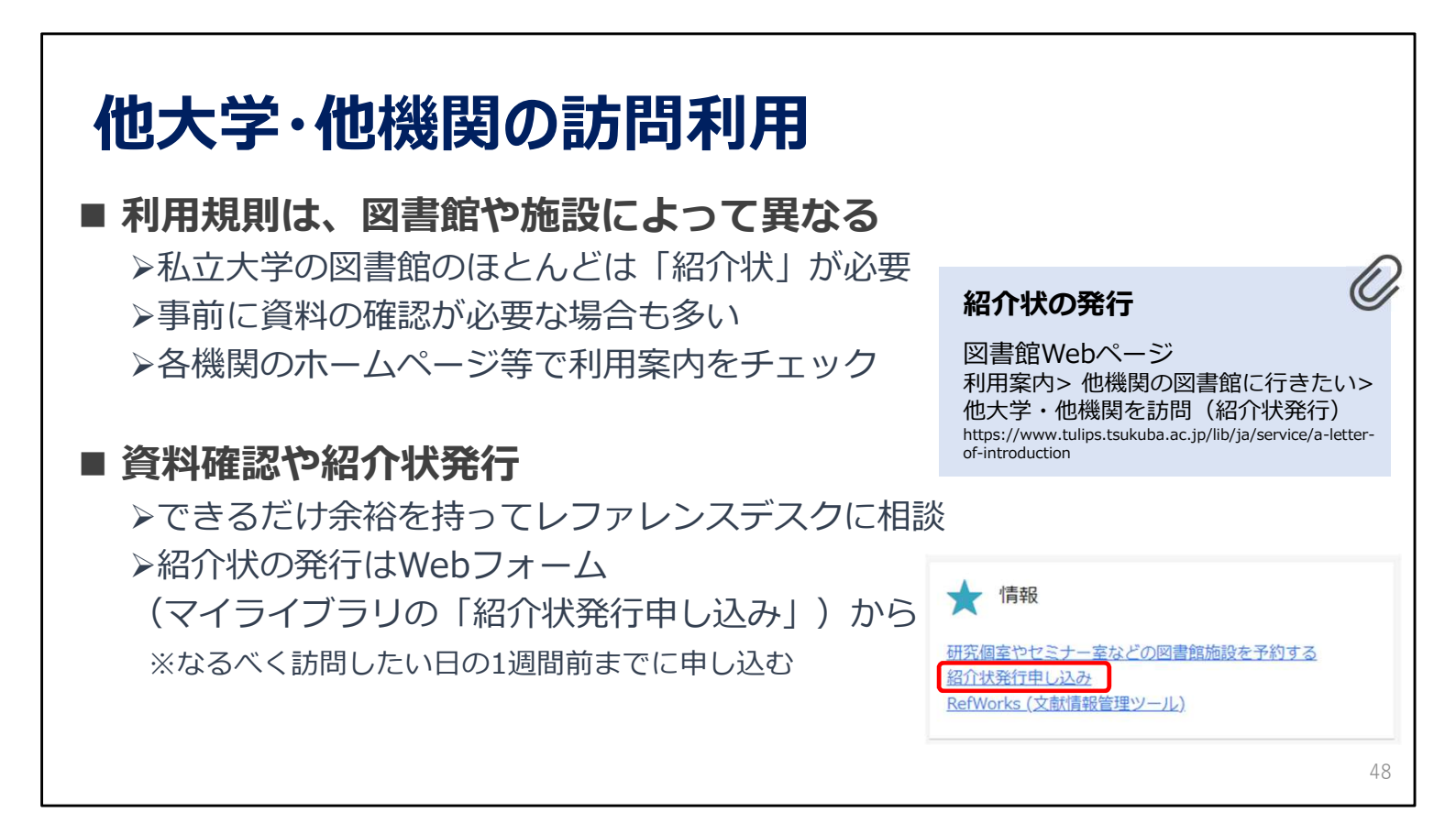

他の大学を直接訪問する方法もありますが、事前の資料の確認や、紹介状の発行が必要な場合も多いです。 できるだけ余裕を持ってレファレンスデスクにご相談ください。

紹介状の発行申込は、Webフォームから行ってください。 なるべく訪問したい日の1週間前までに申し込んでください。

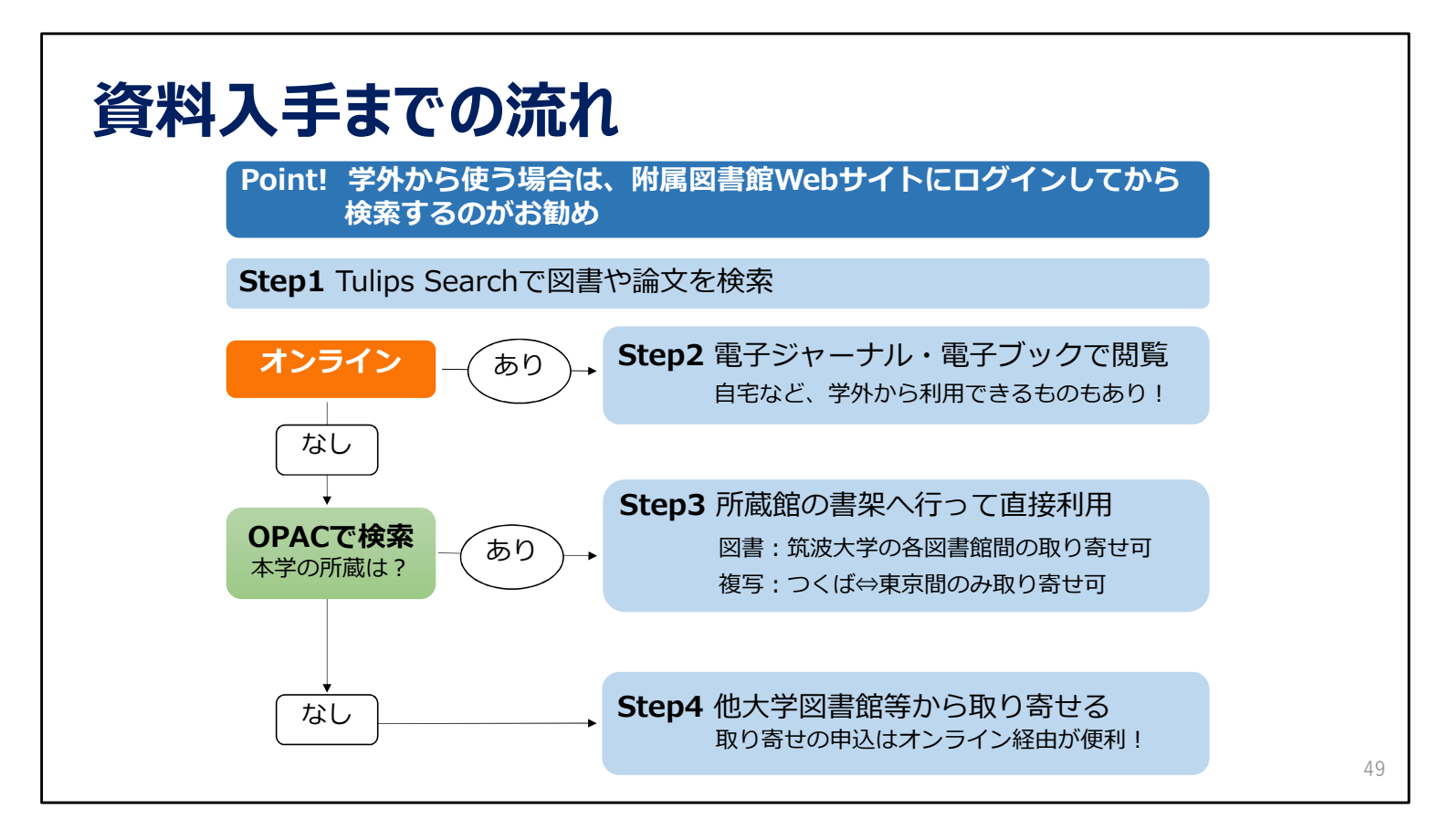

図書館を使って、必要な資料を入手するための流れを簡単にまとめました。 オンラインで利用できるかを確認し、できない場合は筑波大学の所蔵を確認し、 筑波大学になければ他の大学図書館などから取り寄せることになります。

学外から検索をする場合、初めに図書館Webサイトにログインしておくことをお勧めします。

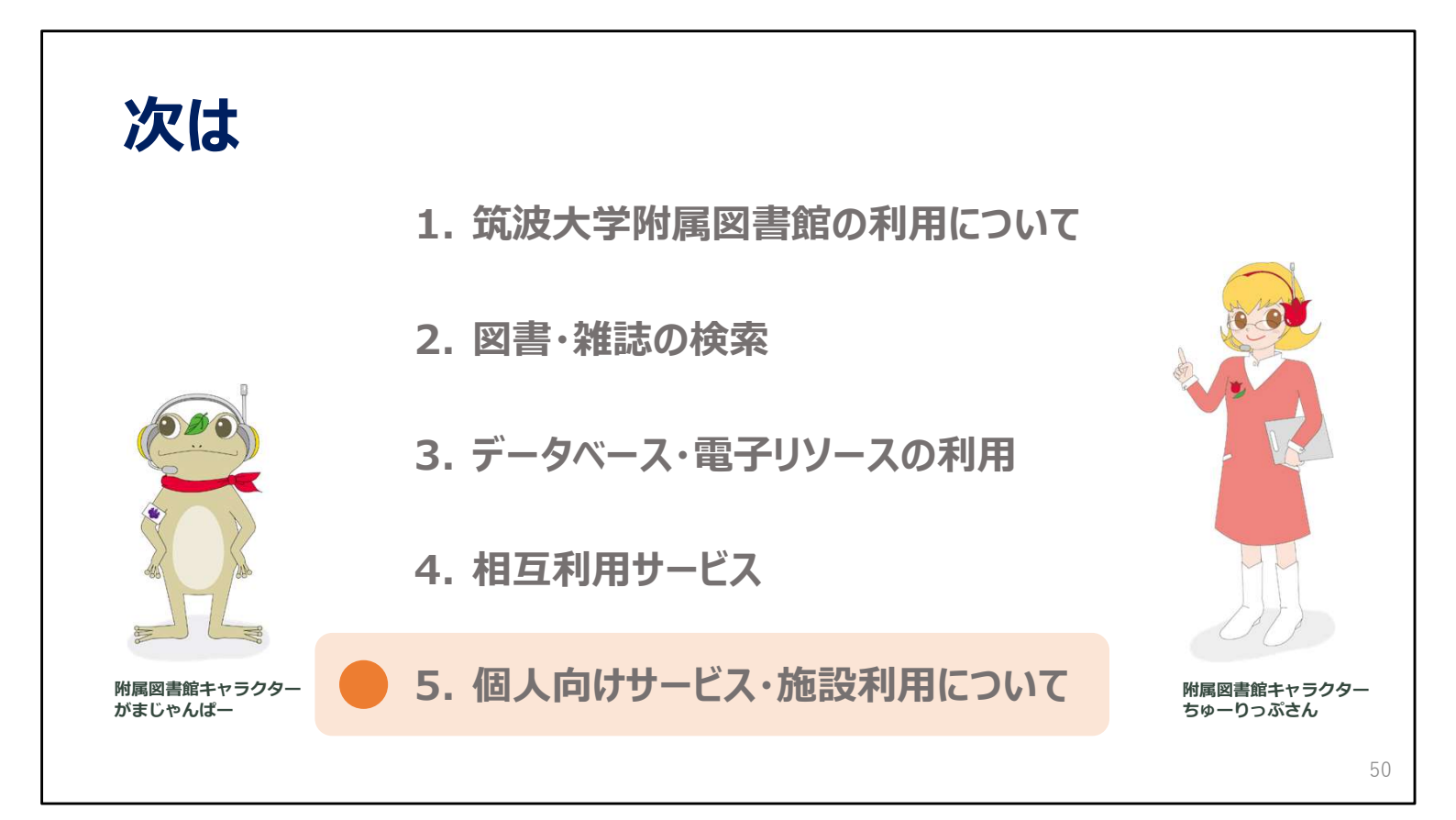

次の動画では、様々な個人向けサービスや施設の利用についてご説明します。

2024年度 新入大学院生オリエンテーション Welcome to University of Tsukuba Library

## 5. 個人向けサービス・ 施設利用について

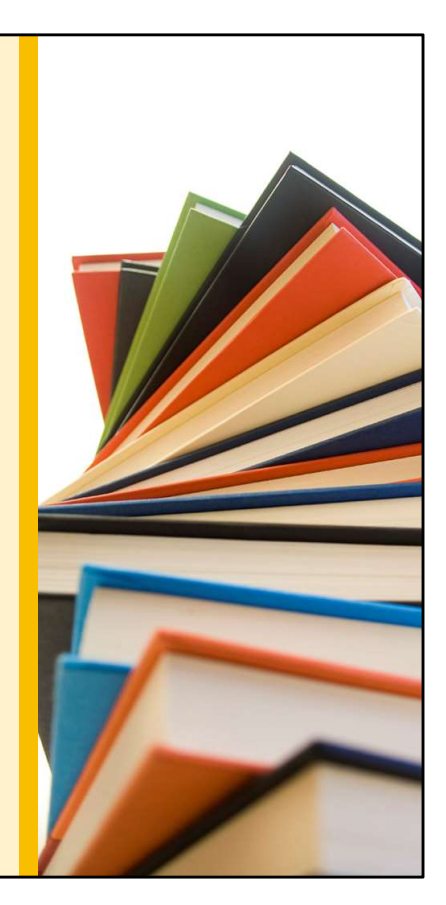

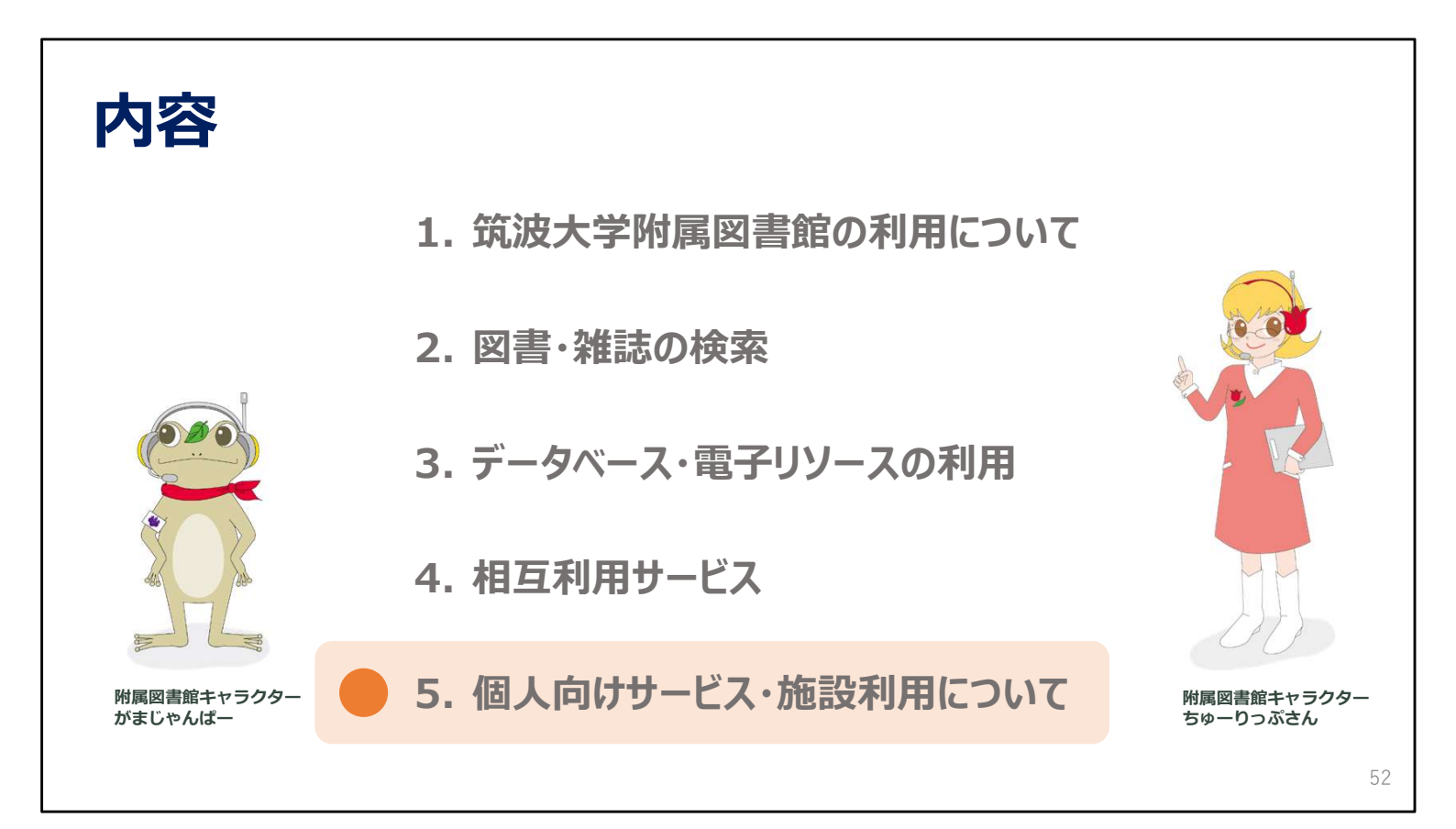

この動画では、個人向けサービスと図書館の施設利用についてご説明します。

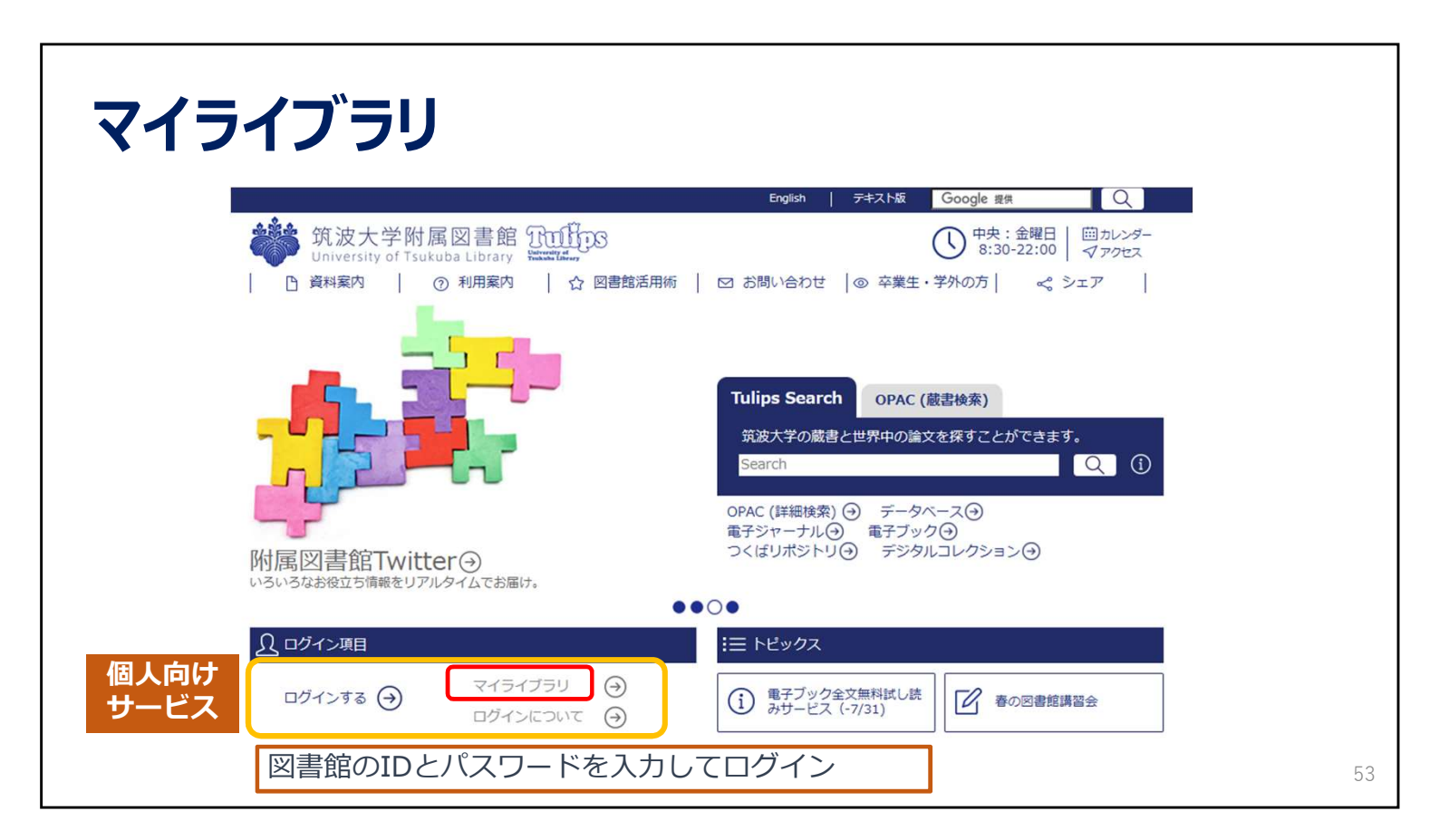

まず、個人向けサービスの「マイライブラリ」についてご説明します。

附属図書館のトップページから、13桁のIDとパスワードでログインします。

| <b>イライブ</b> ラリ                                                     | ログイン後の画面       |                                                              |
|--------------------------------------------------------------------|----------------|--------------------------------------------------------------|
| 通常検索                                                               | Q 詳細検索         | ブックマーク ログアウト English ヘルプ 🔷 マイライブラリ                           |
| トップ画面 > マイライブラリ                                                    |                |                                                              |
| マイライブラリ                                                            |                |                                                              |
| お知らせはありません。                                                        |                |                                                              |
| 信用中の資料                                                             | え手待ちの資料        | ★ 情報                                                         |
| 借用中の資料はありません。                                                      | 入手待ちの資料はありません。 | 研究個室やセミナー室などの図書館施設を予約する<br>紹介状発行申し込み<br>RefWorks (文献情報管理ツール) |
| ■ 新規申し込み                                                           | ブックマーク         | ▶ 履歴                                                         |
| 学外文献漢写(校費)<br>学外文献漢写(私費・有料)<br>現物賃借(投費)<br>現物賃借(私費・有料)<br>学生希望図書申込 | ありません。         | 借りた資料の履歴<br>6件                                               |
| 新着情報                                                               |                |                                                              |

ログインすると、このような画面が表示されます。

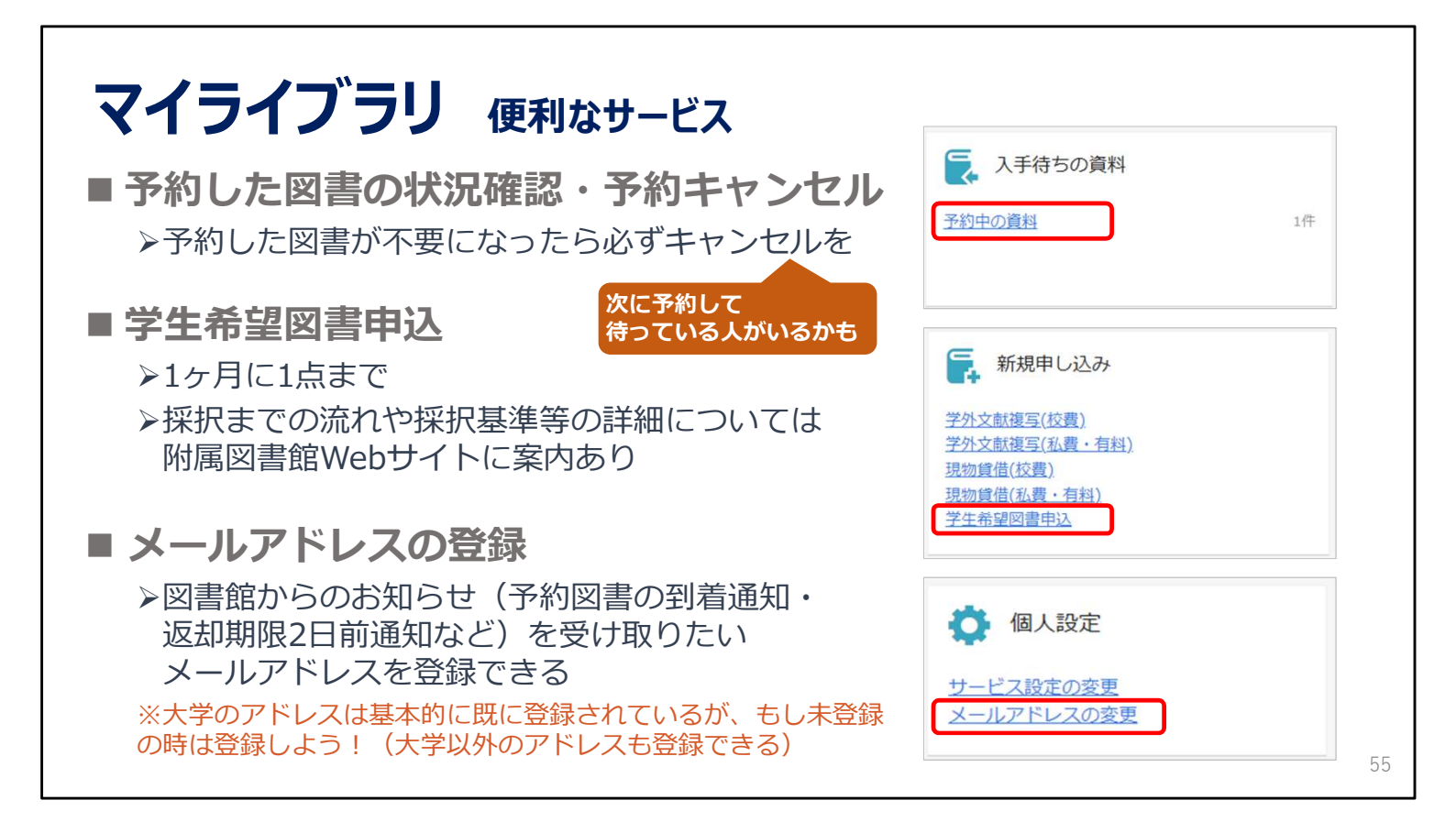

「マイライブラリ」では、自分の予約状況を確認したり、読みたい図書が図書館になかった場合に 「学生希望図書申込」から購入のリクエストを送ったりすることができます。

図書館からのお知らせを受け取りたいメールアドレスを登録することもできますので、ぜひご活用ください。

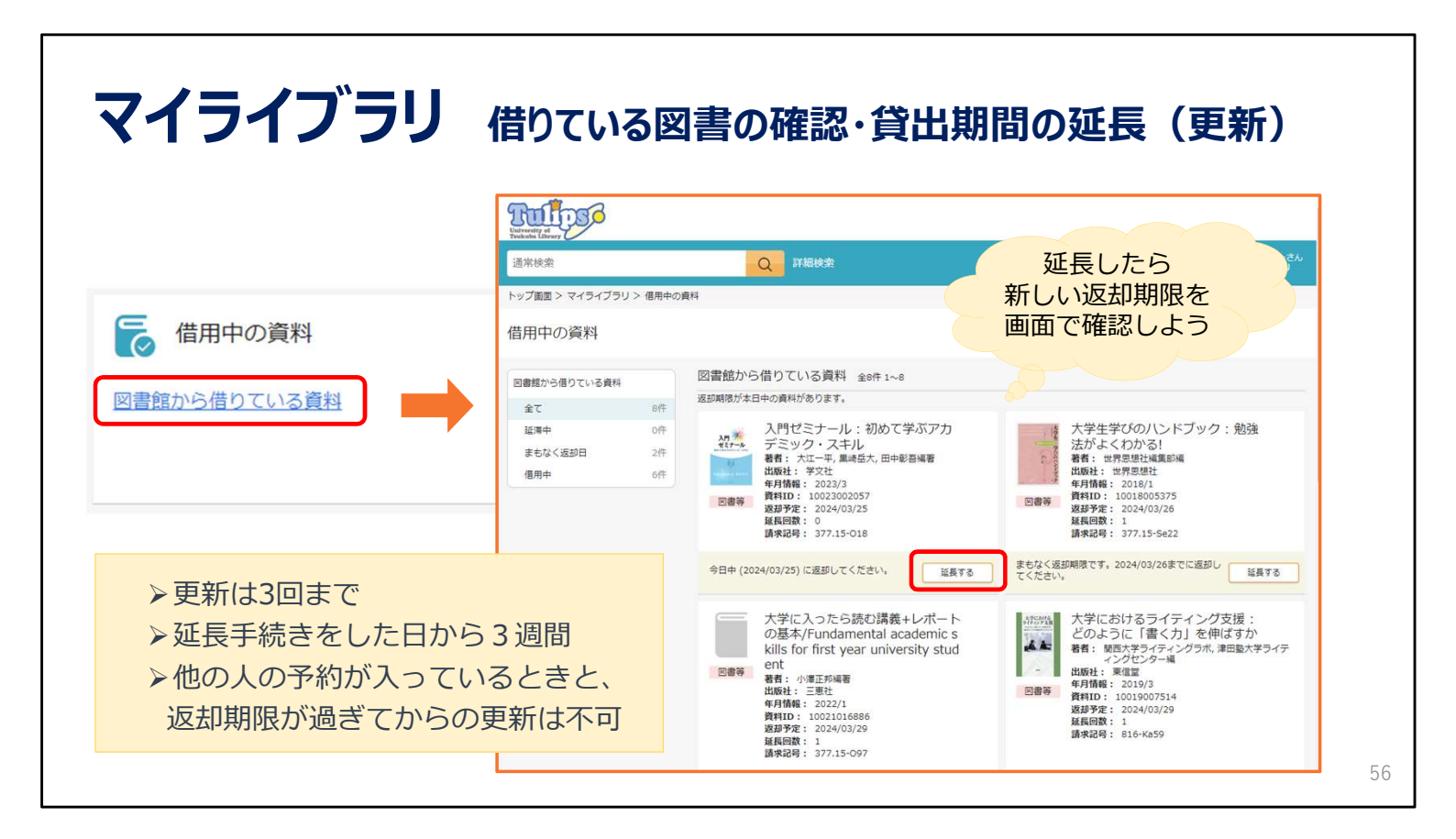

また、自分が今借りている図書の返却期限を確認したり、貸出期間を延長することができます。 マイライブラリから更新の手続きをすれば、わざわざ本を持ってカウンターにお越しいただく必要はありません。 貸出の延長は3回まで可能で、手続きをした日から3週間、返却期限が延びます。

ただし、延長しようとしている本に他の人が予約をかけている場合と、 返却が遅れてペナルティがついている場合には、延長はできません。

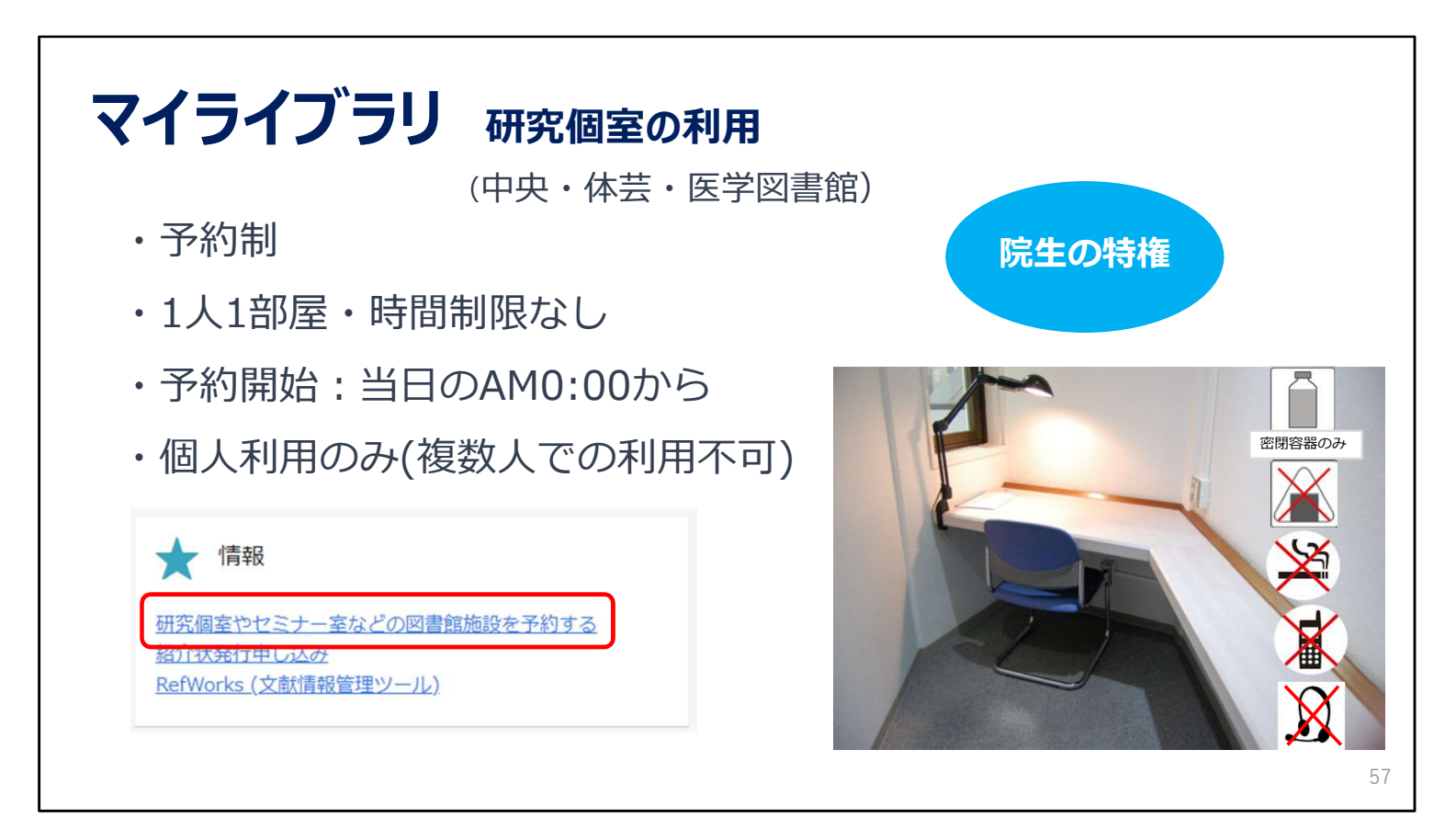

大学院生の皆さんは研究個室が使えます。 事前予約制で、当日午前0時から予約が可能になります。 マイライブラリから予約をしてください。

研究個室では密閉容器に入った飲み物は飲んでも大丈夫ですが、 食事や喫煙、通話、スカイプ等は禁止となっています。

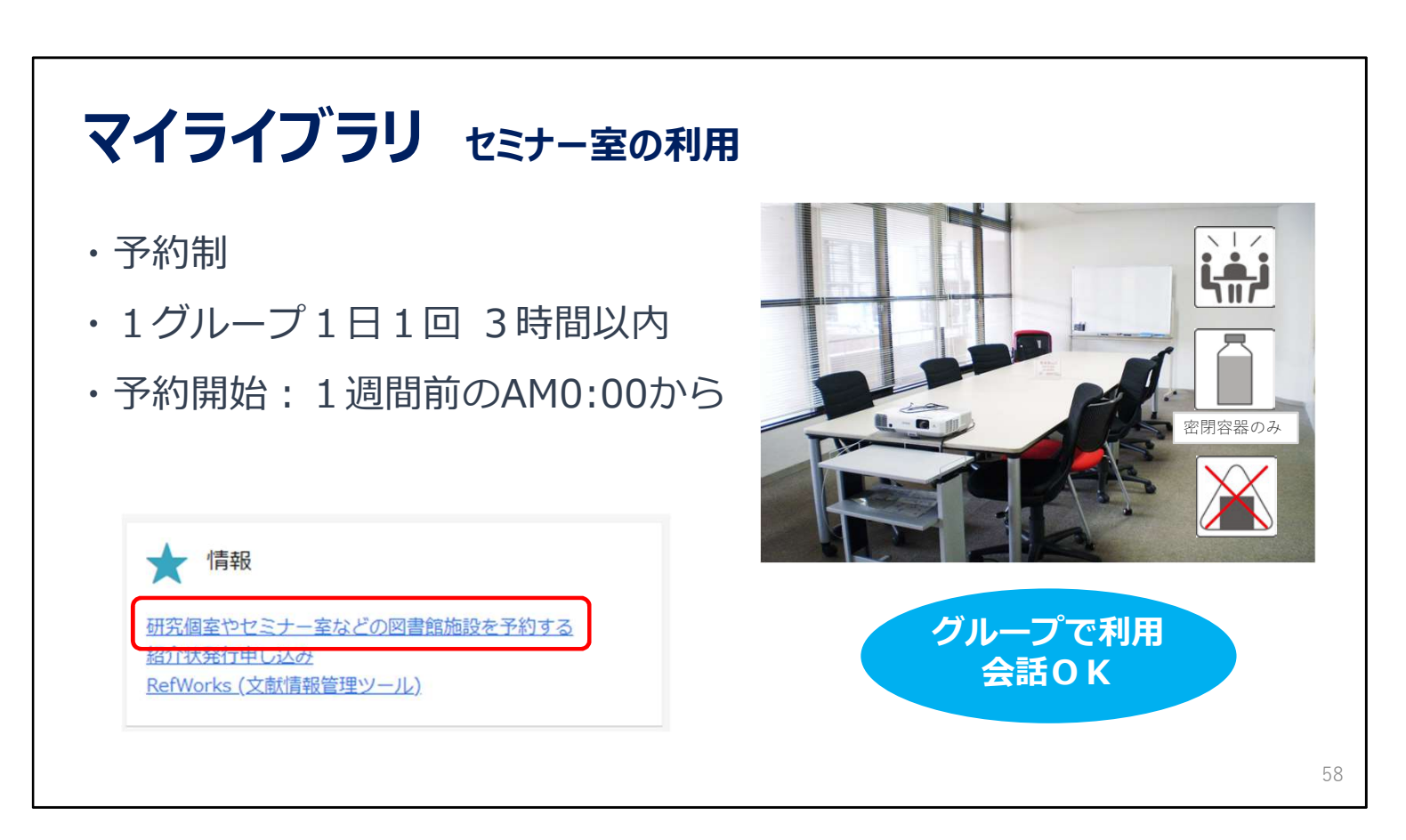

グループでの勉強をしたいときはセミナー室が使えます。プロジェクターなどの貸出も可能です。 マイライブラリからログインして予約できます。 パソコンの利用
 全学計算機システム
 全学計算機システム
 シ全学計算機システム用ID(s+学籍番号下7桁)
 ふに認証パスワードでログイン
 印刷枚数制限あり(専攻等で異なる)
 図書館パソコン(検索用PC)

▶外部サイトへの接続には制限がある
 ▶印刷は有料(館内の有料プリンタに出力できる)
 ▶データの保存はUSBメモリで(PCへの保存不可)

■自分のパソコン

▶閲覧席では学内無線LANが利用可能

▶全学計算機のプリンタで印刷できる(Webプリント)

図書館に設置されているPCは2種類あります。

1種類目は全学計算機です。図書館は、学術情報メディアセンターが設置している「全学計算機システム」の サテライトになっています。

全学計算機システムのIDは、学籍番号下7桁の先頭に小文字の「s」をつけたもの、

パスワードは「1.筑波大学附属図書館の利用について」の動画で説明した統一認証のパスワードです。 印刷には枚数制限があります。制限枚数は専攻ごとに違っています。

2種類目は図書館が設置しているPCです。検索やデータベース利用のほか、Officeソフトも使えます。 図書館のPCにはデータを保存することができません。

PCにデータを保存してしまうと、読みだせなくなってしまいますので、USBメモリ等をお持ちください。

図書館の中では学術情報メディアセンターの全学無線LANが使えます。 ご自身のノートパソコン・スマートフォン等をインターネットにつなぐこともできます。

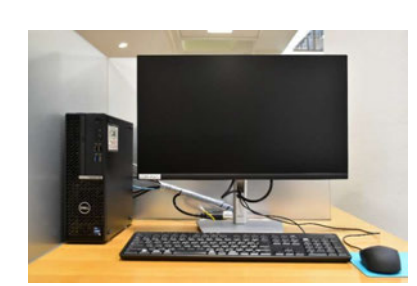

O,

↑全学計算機システムのPC

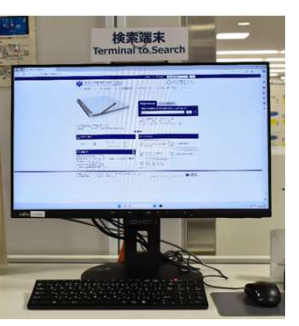

↑図書館のPC

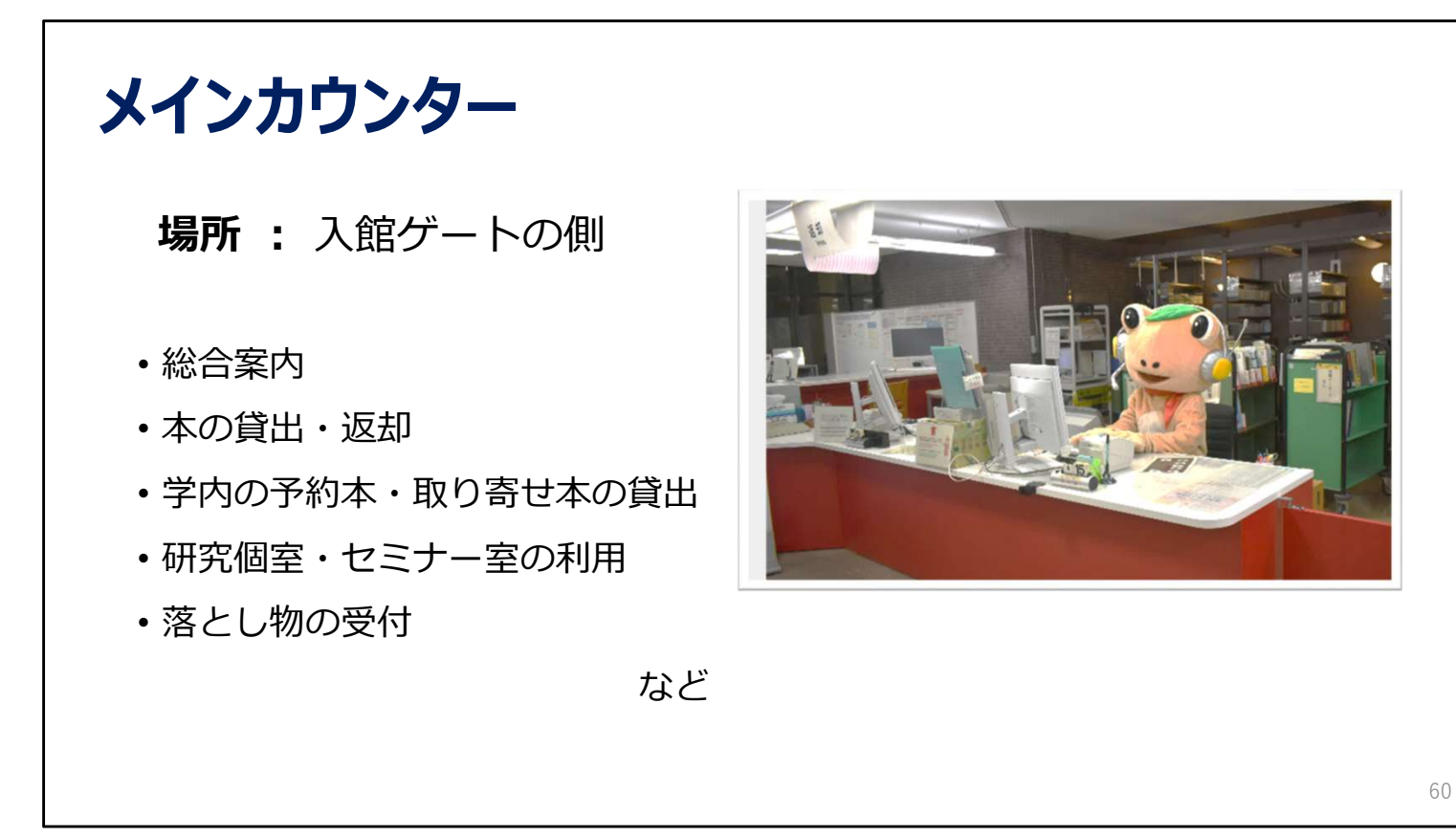

図書館内には、困ったときに役立つ相談窓口がいくつかあります。

メインカウンターでは、本の貸出や返却、セミナー室などの利用、落とし物などを受け付けています。

| レファレンスデスク                                |                           |                                                                        |              |
|------------------------------------------|---------------------------|------------------------------------------------------------------------|--------------|
|                                          | ・ 他大学等の図書館                | の利用                                                                    |              |
|                                          | (文献取り寄せ・紹                 | 1介状の発行)                                                                |              |
|                                          | • 資料の所在調査                 |                                                                        |              |
|                                          | ・ 資料の書誌的事項                | の調査                                                                    |              |
| L77U/L7727                               | • 文献(論文、本)                | の探し方                                                                   |              |
|                                          | ・データベース・電子ジャーナルの使い方 など    |                                                                        |              |
| 場所: 中央図書館レファレンスデスク、体<br>図書館情報学図書館カウンター、オ | 本育・芸術図書館カウン<br><塚図書館カウンター | ンター、医学図書館カウン                                                           | <i>'</i> ター、 |
| 受付時間 : 平日9:00-17:00<br>※大塚図書館は受付時間       | が異なります。                   | <大塚図書館カウンター><br>月 : 10:30~18:30<br>火~金: 10:00~21:10<br>土 : 11:30~19:50 |              |
|                                          |                           |                                                                        | 61           |

レファレンスデスクは、調べもの専門の窓口です。

探している情報がどんな資料に載っているのか、

どうやったらその資料を入手できるかを図書館の職員がお調べします。

## ボランティアカウンター(中央図書館)

#### 活動時間:

平日9:45-12:15、13:30-16:00 ※担当者が不在の場合があります。

#### 活動場所:

中央図書館本館2階入り口付近

#### 活動内容:

- ・書架案内
- ・館内案内
- ・障害のある方の支援 など

ボランティアカウンターでは、地域のボランティアの方が、 館内の案内や障害のある方への支援を行っています。

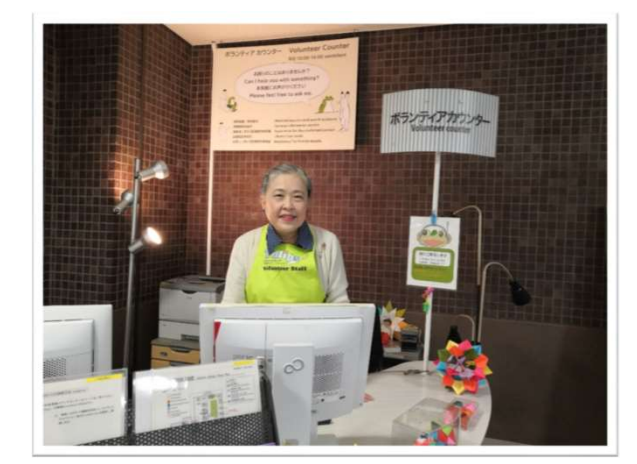

# 学生サポートデスク(中央図書館)

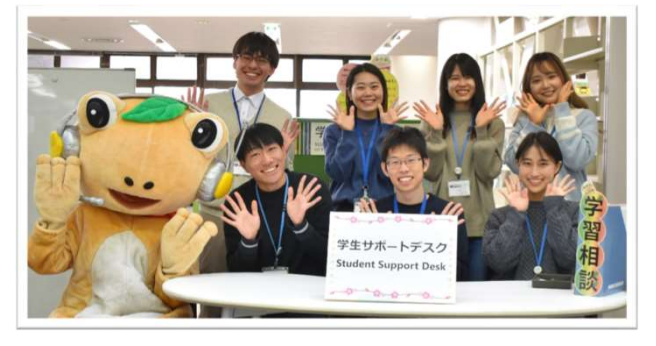

学期中(授業がある日)の平日14時~19時 中央図書館本館2階ラーニング・スクエア

- ・対面相談 :予約不要(予約も可能)
- ・オンライン相談:要予約

### 心強い大学院生たちがサポートしてくれます!

- 卒論・修論について悩んでいる
- レポートの書き方を相談したい
- •大学院について聞きたい
- ・全学PCの使い方を知りたい! など

#### 学生サポートデスク

ホーム > 図書館活用術 > 相談する > 学生サポートデスク https://www.tulips.tsukuba.ac.jp/lib/ja/support/la

その他にも、学生サポートデスクという心強い窓口があります。 学生サポートデスクでは、大学院生のラーニング・アドバイザーが 平日14時から19時まで、皆さんの学習相談に対応しています。 論文の検索方法から、レポートや論文の書き方、大学生活についてなど 幅広く気軽に相談することができます。 63

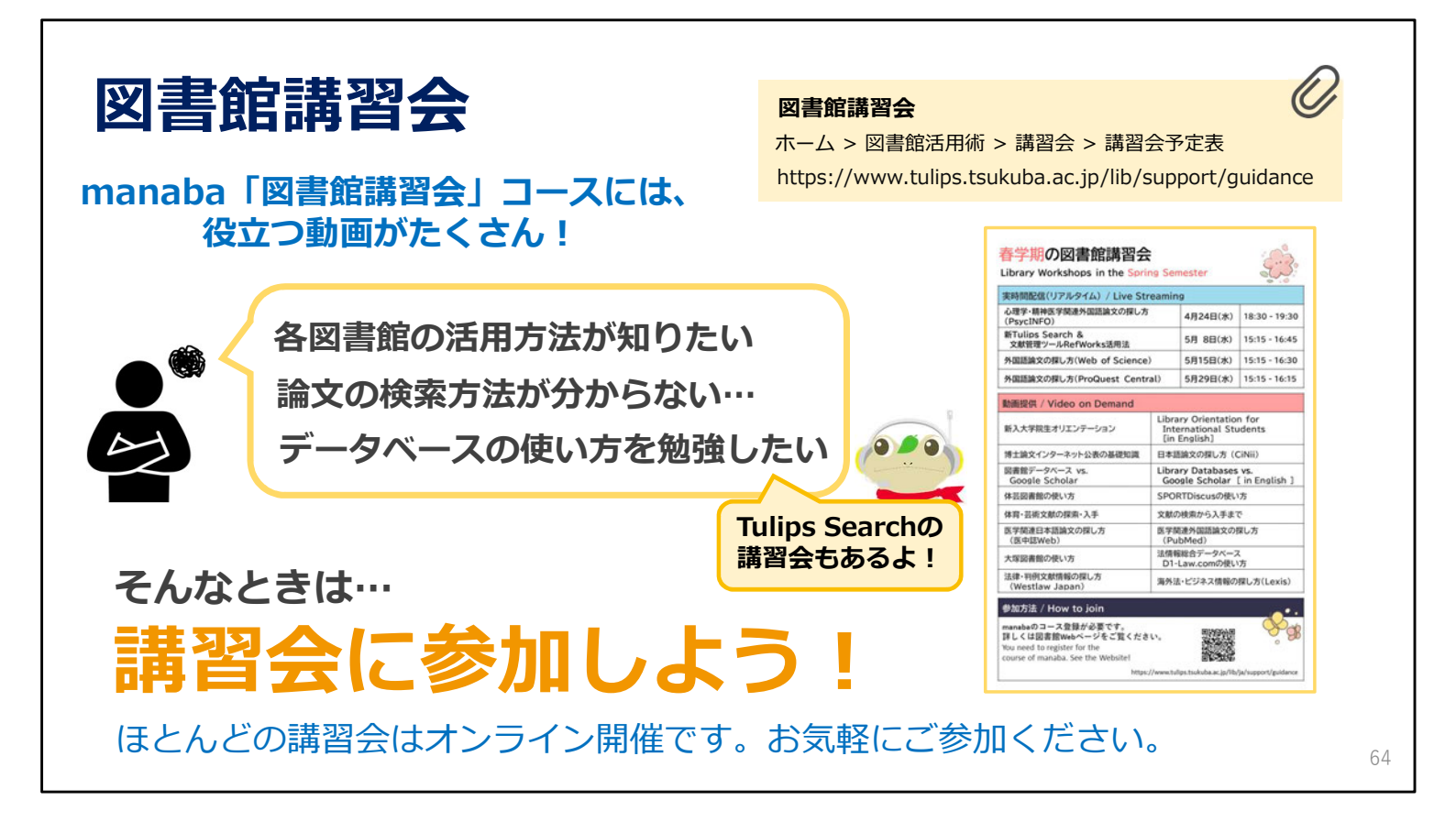

また図書館の使い方、論文の探し方、データベースの使い方に関する講習会を実施しています。 一部の講習会は、オンデマンド動画を提供しているので好きな時間に見ることもできます。

| English     デオスト版     Google 重用     Q       第次大学附属図書館     ①11103     ① 中央: 水理目<br>9:00-20:00     回かンデー<br>9:00-20:00     マカアセス       ● 資料案内     ① 利用案内     ① 回着電源用所     図 お問い合わせ     ◎ 卒業生・学外の方     < シェア       ● ブロス     ● ジェア     ● 営習に役立つ情報       ● Tulips Search     ● OPAC (磁音快索) |                  |  |
|----------------------------------------------------------------------------------------------------|------------------|--|
| 筑波大学の蔵母と世界中の論文を探すことができます。       Search       Q       004c (注目時本)       004c (注目時本)                                                                                                    | X (旧Twitter)     |  |
| SNS     いかん (knakker) (シージ・人) への       附属図書館SNS()     モデジャーナル(シージ・アンク)       確々なSNSで就遠大学附属回書館の情報を発信中。     ●○●●       ① ログイン項目                                                                                                    | @tsukubauniv_lib |  |
| ログインする ④ マイライブラリ ④<br>ログインについて ④<br>ログインについて ④<br>ログインについて ④<br>ログインについて ④<br>ログインについて ④<br>ログイング気振せミナー<br>2023 (観念公録中)<br>① 回着館 360°VR 画像                                                                                                    | Facebook         |  |
| 1.第コピー線用デブジ<br>2024/03/26 注意[<br>(1.2/26) つくはがおいちようけったがらからせ<br>(2024/03/22 注意] ニュース                                                                                                    | @tsukubauniv.lib |  |

そのほか、図書館では、皆さんの学習・研究をサポートする情報を発信しています。

今回ご説明した内容は、図書館Webサイトで公開している 附属図書館利用案内に書かれていますので、お時間がある時にご覧ください。

図書館からのお知らせなどは図書館Webサイトに情報が載っていますので、ご確認ください。

イベントやタイムリーな情報は、図書館webサイトやSNSでも発信していますので、 ぜひチェックしてみてくださいね。

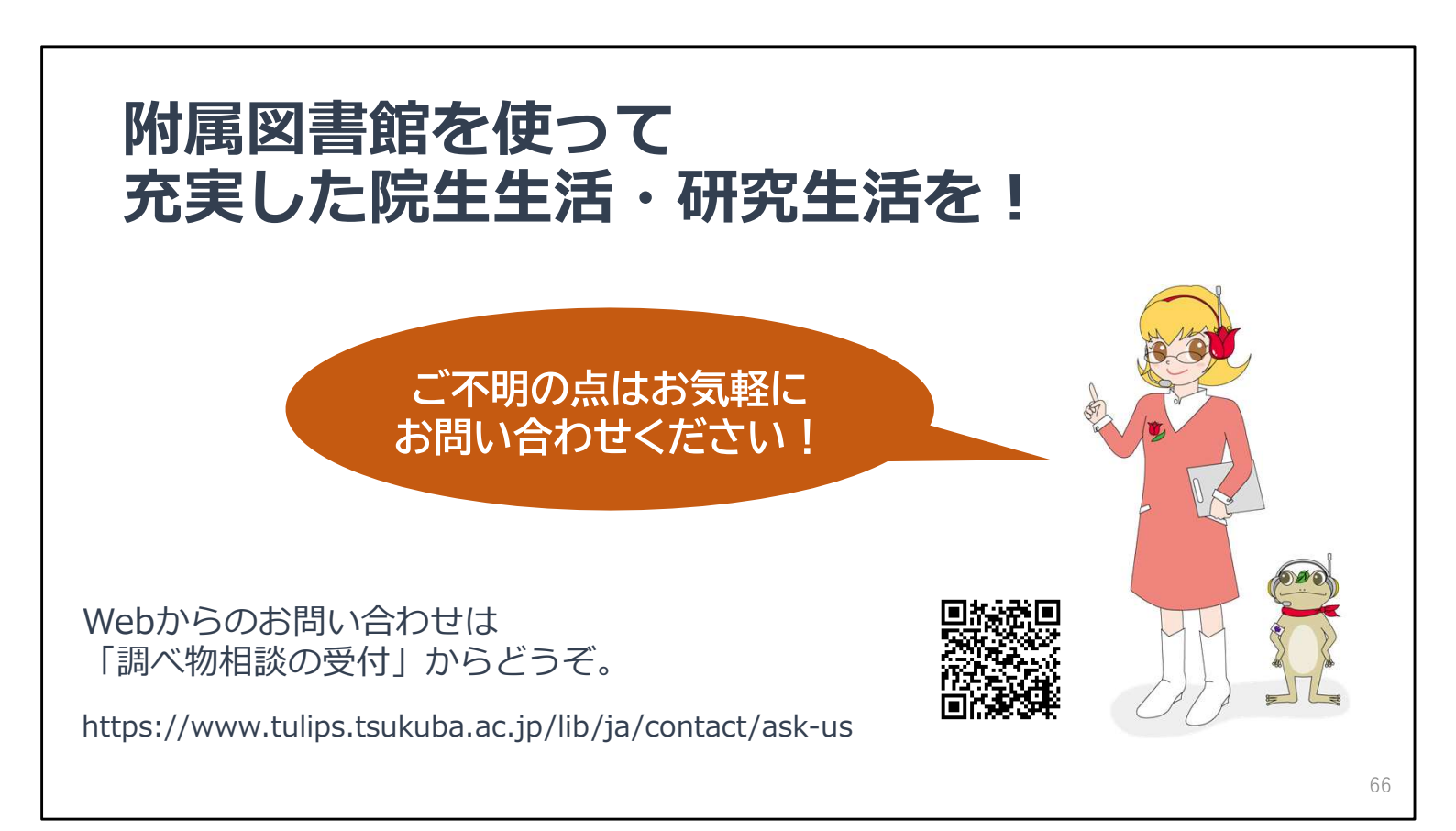

以上で、新入大学院生オリエンテーションのご説明を終わります。

ご不明の点がありましたら、お気軽に図書館にご相談ください。 Webからのご相談やご質問も受け付けています。

皆様のご利用をお待ちしています。